# Safety Performance for Intersection Control Evaluation (SPICE) Tool User Manual

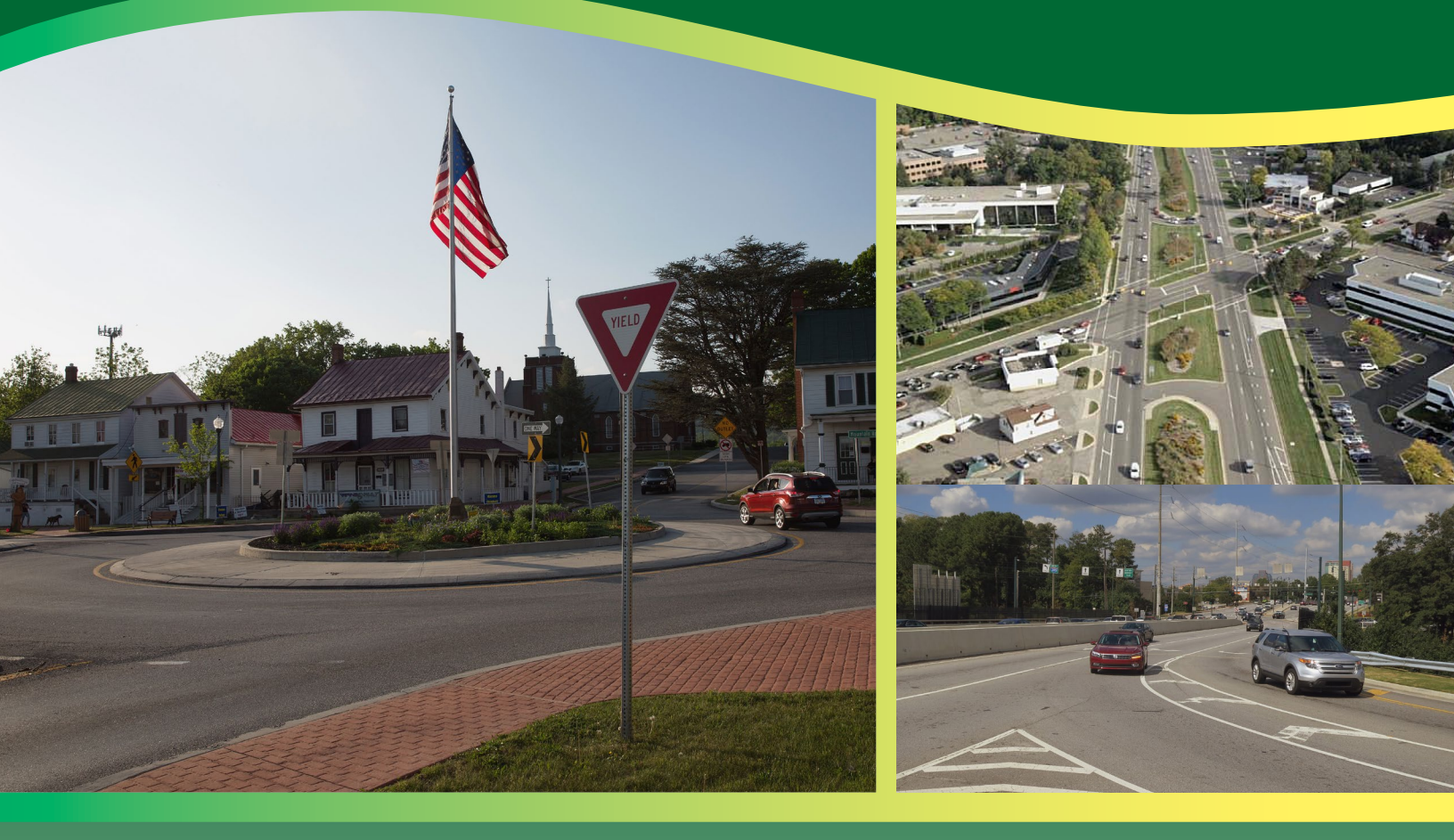

# FHWA Safety Program

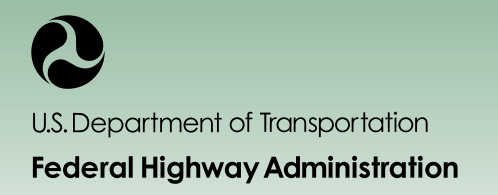

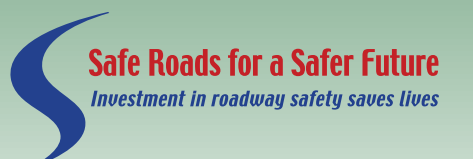

http://safety.fhwa.dot.gov

## NOTICE

This document is disseminated under the sponsorship of the U.S. Department of Transportation in the interest of information exchange. The United States Government assumes no liability for its contents or the use thereof. This Report does not constitute a standard, specification, or regulation.

The contents of this Report reflect the views of the contractor, who is responsible for the accuracy of the data presented herein. The contents do not necessarily reflect the official policy of the U.S. Department of Transportation.

The United States Government does not endorse products or manufacturers named herein. Trade or manufacturers' names appear herein solely because they are considered essential to the object of this report.

## **QUALITY ASSURANCE STATEMENT**

The Federal Highway Administration (FHWA) provides high-quality information to serve Government, industry, and the public in a manner that promotes public understanding. Standards and policies are used to ensure and maximize the quality, objectivity, utility, and integrity of its information. FHWA periodically reviews quality issues and adjusts its programs and processes to ensure continuous quality improvement.

## **TECHNICAL REPORT DOCUMENTATION PAGE**

| 1. Report No.<br>FHWA-SA-18-026                                                                                                    | 2. Government Accessio                                                                                                    | n No.                                                                                                    | 3. Recipient's Catalog N                                                                                                    | 0.                                                                                                    |  |
|----------------------------------------------------------------------------------------------------|----------------------------------------------------------------------------------------------------|----------------------------------------------------------------------------------------------------|----------------------------------------------------------------------------------------------------|----------------------------------------------------------------------------------------------------|--|
| <ul> <li>4. Title and Subtitle</li> <li>Safety Performance for Intersection Control Evaluation (SPICE)</li> <li>User Guide</li> <li>7. Author(s)</li> <li>Jenior, P., Butsick, A., Haas, P. and Ray, B.</li> </ul>                                                                                                    |                                                                                                    | E) Tool                                                                                                    | 5. Report Date<br><b>October 2018</b><br>6. Performing Organizat                                                                                                    | Report Date<br>tober 2018<br>Performing Organization Code<br>Performing Organization Report No.<br>447                                                              |  |
|                                                                                                    |                                                                                                    |                                                                                                    | 8. Performing Organizat<br>20447                                                                                                    |                                                                                                    |  |
| 9. Performing Organization Name ar                                                                                                    | id Address                                                                                                    |                                                                                                    | 10. Work Unit No. (TRA                                                                                                    | AIS)                                                                                                    |  |
| KLS Engineering, LLC (Prime)<br>45155 Research Pl, Suite 200<br>Ashburn, VA 20147                                                                                                    | Kittelson & Associates, Ind<br>20 S Charles Street, Suite 4<br>Baltimore, MD 21201                                                                                                    | 2.<br>406                                                                                                    | 11. Contract or Grant No<br>DTFH61-16-D-00017                                                                                                    | 0.                                                                                                    |  |
| 12. Sponsoring Agency Name and A                                                                                                    | ddress                                                                                                    |                                                                                                    | 13. Type of Report and                                                                                                    | Period Covered                                                                                                    |  |
| U.S. Department of Transportation<br>Federal Highway Administration                                                                                                    |                                                                                                    | ,                                                                                                    | Fechnical Report User                                                                                                    | Manual – TBD                                                                                                    |  |
| 1200 New Jersey Ave. SE                                                                                                    |                                                                                                    | -                                                                                                    | 14. Sponsoring Agency Code                                                                                                    |                                                                                                    |  |
| Washington, DC 20590                                                                                                    |                                                                                                    |                                                                                                    | FHWA                                                                                                    |                                                                                                    |  |
| 15. Supplementary Notes<br>The Task Order Contracting Offic<br>Transportation Pooled Fund Study<br>16. Abstract<br>The Safety Performance for Inters<br>alternative for a given intersection<br>different intersection types. This to<br>engineers, and highway and street<br>macro-based, Microsoft Excel spre-<br>scenarios in terms of predicted cra | er's Representative for this<br>(http://www.pooledfund.or<br>ection Control Evaluation (S<br>project by providing an obj<br>ool may be of use to traffic sa<br>designers. This document pr<br>eadsheet, to assess the safety<br>ish frequency and severity. | report was Jeffrey Sh<br>g/), under TPF-5(255)<br>GPICE) Tool is intende<br>ective, quantifiable ba<br>afety researchers and<br>rovides information an<br>performance of a var | aw. This project was p<br>Highway Safety Man<br>ed to aid in the determ<br>isis to compare the safe<br>practitioners, transpor<br>id guidance on how to<br>fety of intersection geo | roduced as part of the<br>ual Implementation.<br>ination of a preferred<br>ety performance of<br>rtation planners and<br>use the SPICE Tool, a<br>metry and control |  |
| 17. Key Words<br>Intersection safety, highway safety, alternative intersections,<br>intersection control evaluation, intersection screening,<br>intersection crashes, Highway Safety Manual, HSM, Crash<br>Modification Factor, CMF                                                                                                    |                                                                                                    | 16. Distribution Statement                                                                                                    |                                                                                                    |                                                                                                    |  |
|                                                                                                    |                                                                                                    | No restrictions.                                                                                                    |                                                                                                    |                                                                                                    |  |
| 19. Security Classif. (of this report)                                                                                                    | 20. Security Classi                                                                                                    | f. (of this page)                                                                                                    | 21. No. of Pages                                                                                                    | 22. Price                                                                                                    |  |
| Unclassified                                                                                                    | Unclassified                                                                                                    |                                                                                                    | 52                                                                                                    | N/A                                                                                                    |  |
| $F_{0}$                                                                                                    |                                                                                                    | Deveneducation                                                                                                    |                                                                                                    |                                                                                                    |  |

Form DOT F 1700.7 (8-72)

Reproduction of completed page authorized

|                                                         |                                                                                 | DXIMATE CONVERSIONS                                                                                                 | TO SI UNITS                                                                   |                       |
|---------------------------------------------------------|---------------------------------------------------------------------------------|----------------------------------------------------------------------------------------------------|-------------------------------------------------------------------------------|-----------------------|
| Symbol                                                  | When You Know                                                                   | Multiply By                                                                                                    | To Find                                                                       | Symbol                |
|                                                         |                                                                                 | LENGTH                                                                                                    |                                                                               |                       |
| in                                                      | inches                                                                          | 25.4                                                                                                    | millimeters                                                                   | mm                    |
| ft                                                      | feet                                                                            | 0.305                                                                                                    | meters                                                                        | m                     |
| yd                                                      | yards                                                                           | 0.914                                                                                                    | meters                                                                        | m                     |
| mi                                                      | miles                                                                           | 1.61                                                                                                    | kilometers                                                                    | km                    |
| - 2                                                     |                                                                                 | AREA                                                                                                    |                                                                               | 2                     |
| in <sup>*</sup>                                         | square inches                                                                   | 645.2                                                                                                    | square millimeters                                                            | mm                    |
| IT                                                      | square feet                                                                     | 0.093                                                                                                    | square meters                                                                 | m <sup>*</sup>        |
| yd-                                                     | square yard                                                                     | 0.836                                                                                                    | square meters                                                                 | m²                    |
| ac<br>mi <sup>2</sup>                                   | acres                                                                           | 0.405                                                                                                    | nectares                                                                      | na<br>km²             |
| m                                                       | square miles                                                                    | 2.59                                                                                                    | square kilometers                                                             | KIII                  |
| fl.o.7                                                  | fluid ouppoor                                                                   | VOLUME                                                                                                    | millilitore                                                                   | ml                    |
| 11 02                                                   |                                                                                 | 29.57                                                                                                    | litere                                                                        | mL                    |
| gai<br>#3                                               | gallons                                                                         | 3.785                                                                                                    | liters                                                                        | L                     |
| IL<br>                                                  | cubic leet                                                                      | 0.028                                                                                                    | cubic meters                                                                  | m<br>3                |
| ya                                                      | CUDIC Yards                                                                     | U.700<br>- volumes greater than 1000 L shall                                                                        | cubic meters                                                                  | m                     |
|                                                         | NOT                                                                             |                                                                                                    |                                                                               |                       |
| 07                                                      | 000000                                                                          | WIA55                                                                                                    | arame                                                                         |                       |
| 02                                                      | ounces                                                                          | 20.30                                                                                                    | grams                                                                         | g                     |
| т                                                       | short tops (2000 lb)                                                            | 0.454                                                                                                    | modagrams (or "motric top")                                                   | Kg<br>Ma (or "t")     |
| L.:                                                     | 31011 (0113 (2000 10)                                                           | TEMPERATURE (avent de                                                                                               | megagrams (or metric ton )                                                    | ivig (or r)           |
| 0-                                                      | E-bb-b                                                                          | TEMPERATURE (exact de                                                                                               | grees)                                                                        | 10                    |
| -1-                                                     | Fanrenneit                                                                      | 5 (F-32)/9                                                                                                    | Ceisius                                                                       | -C                    |
|                                                         |                                                                                 |                                                                                                    |                                                                               |                       |
|                                                         |                                                                                 | ILLUMINATION                                                                                                    |                                                                               | 100                   |
| IC                                                      | foot-candles                                                                    | 10.76                                                                                                    | lux                                                                           | IX                    |
| 0                                                       | Toot-Lamberts                                                                   | 3.420                                                                                                    |                                                                               | cu/m                  |
|                                                         |                                                                                 | -ORCE and PRESSURE or s                                                                                             | SIRESS                                                                        |                       |
| lbt                                                     | poundforce                                                                      | 4.45                                                                                                    | newtons                                                                       | N                     |
| ibi/in                                                  | poundiorce per square in                                                        | icn 6.89                                                                                                    | kiiopascais                                                                   | кра                   |
|                                                         | APPRO                                                                           | KIMATE CONVERSIONS F                                                                                                | ROM SI UNITS                                                                  |                       |
| Symbol                                                  | When You Know                                                                   | Multiply By                                                                                                    | To Find                                                                       | Symbol                |
|                                                         |                                                                                 | LENGTH                                                                                                    |                                                                               |                       |
| mm                                                      | millimeters                                                                     | 0.039                                                                                                    | inches                                                                        | in                    |
| m                                                       | meters                                                                          | 3.28                                                                                                    | feet                                                                          | ft                    |
| m                                                       | meters                                                                          | 1.09                                                                                                    | yards                                                                         | yd                    |
| km                                                      | kilometers                                                                      | 0.621                                                                                                    | miles                                                                         | mi                    |
|                                                         |                                                                                 | AREA                                                                                                    |                                                                               |                       |
| mm                                                      | square millimeters                                                              | 0.0016                                                                                                    | square inches                                                                 | in <sup>2</sup>       |
| m <sup>2</sup>                                          | square meters                                                                   | 10.764                                                                                                    | square feet                                                                   | ff <sup>4</sup> 2     |
| m-                                                      | square meters                                                                   | 1.195                                                                                                    | square yards                                                                  | ya-                   |
| na                                                      | nectares                                                                        | 2.47                                                                                                    | acres                                                                         | ac                    |
| кm                                                      | square kilometers                                                               | 0.386                                                                                                    | square miles                                                                  | mi                    |
|                                                         | 2022                                                                            | VOLUME                                                                                                    | a                                                                             |                       |
| mL                                                      | milliliters                                                                     | 0.034                                                                                                    | fluid ounces                                                                  | floz                  |
| L<br>3                                                  | liters                                                                          | 0.264                                                                                                    | gallons                                                                       | gai                   |
| m-<br>m <sup>3</sup>                                    | cubic meters                                                                    | 30.314                                                                                                    | CUDIC TEEL                                                                    | Π΄                    |
| m                                                       | cubic meters                                                                    | 1.307                                                                                                    | cubic yards                                                                   | yu                    |
|                                                         | 105800 67787                                                                    | MASS                                                                                                    |                                                                               | 2.5                   |
|                                                         | grams                                                                           | 0.035                                                                                                    | ounces                                                                        | 0Z                    |
| g                                                       | Kilodrams                                                                       | 2.202                                                                                                    | pounds<br>short tops (2000 lb)                                                |                       |
| g<br>kg<br>Ma (or "#")                                  | mogagrame (or "motrie to                                                        |                                                                                                    | SHOLL TOLIS (2000 ID)                                                         |                       |
| g<br>kg<br>Mg (or "t")                                  | megagrams (or "metric to                                                        | TEMPEDATUDE (sugat de                                                                                               |                                                                               |                       |
| g<br>kg<br>Mg (or "t")<br>°C                            | megagrams (or "metric to                                                        | TEMPERATURE (exact de                                                                                               | grees)                                                                        | °E                    |
| g<br>kg<br>Mg (or "t")<br>°C                            | megagrams (or "metric to                                                        | TEMPERATURE (exact deg<br>1.8C+32                                                                                   | <b>grees)</b><br>Fahrenheit                                                   | ۴F                    |
| g<br>kg<br>Mg (or "t")<br>°C                            | megagrams (or "metric to<br>Celsius                                             | TEMPERATURE (exact de<br>1.8C+32<br>ILLUMINATION                                                                    | grees)<br>Fahrenheit                                                          | °F                    |
| g<br>kg<br>Mg (or "t")<br>°C<br>Ix                      | megagrams (or "metric to<br>Celsius<br>lux                                      | TEMPERATURE (exact de<br>1.8C+32<br>ILLUMINATION<br>0.0929<br>2010                                                  | grees)<br>Fahrenheit<br>foot-candles                                          | °F<br>fc              |
| g<br>kg<br>Mg (or "t")<br>°C<br>lx<br>cd/m <sup>2</sup> | megagrams (or "metric to<br>Celsius<br>lux<br>candela/m <sup>2</sup>            | TEMPERATURE (exact de<br>1.8C+32<br>ILLUMINATION<br>0.0929<br>0.2919                                                | grees)<br>Fahrenheit<br>foot-candles<br>foot-Lamberts                         | °F<br>fc<br>fl        |
| g<br>kg<br>Mg (or "t")<br>°C<br>lx<br>cd/m <sup>2</sup> | megagrams (or "metric to<br>Celsius<br>lux<br>candela/m <sup>2</sup>            | TEMPERATURE (exact de<br>1.8C+32<br>ILLUMINATION<br>0.0929<br>0.2919<br>FORCE and PRESSURE or S                     | grees)<br>Fahrenheit<br>foot-candles<br>foot-Lamberts<br>STRESS               | °F<br>fc<br>fl        |
| g<br>kg<br>Mg (or "t")<br>°C<br>k<br>cd/m <sup>2</sup>  | megagrams (or "metric to<br>Celsius<br>lux<br>candela/m <sup>2</sup><br>newtons | TEMPERATURE (exact deg<br>1.8C+32<br>ILLUMINATION<br>0.0929<br>0.2919<br>FORCE and PRESSURE or \$<br>0.225<br>0.215 | grees)<br>Fahrenheit<br>foot-candles<br>foot-Lamberts<br>STRESS<br>poundforce | °F<br>fc<br>fl<br>Ibf |

\*SI is the symbol for the International System of Units. Appropriate rounding should be made to comply with Section 4 of ASTM E380. (Revised March 2003)

## FOREWORD

This document is a user manual for the Safety Performance for Intersection Control Evaluation (SPICE) Tool, a macro-based, Microsoft Excel format spreadsheet. This user manual provides instructions and guidance on how to use this spreadsheet tool to perform safety performance analysis for a variety of intersection geometry and control scenarios. The SPICE Tool provides an objective, quantifiable basis for comparing the safety performance of different intersection types that will help users determine a preferred alternative for a given intersection project. This tool may be of use to traffic safety researchers and practitioners, transportation planners and engineers, and highway and street designers.

Michael S. Griffith Director, Office of Safety Technologies Federal Highway Administration

## DISCLAIMER

The Safety Performance for Intersection Control Evaluation (SPICE) Tool is intended to assist planners and engineers with safety analysis. This analysis forms one component of a comprehensive intersection control evaluation (ICE) or alternatives analysis. As such, the results of the SPICE Tool – predicted crashes for different intersection and interchange forms – should not be the sole basis of choosing a given intersection or interchange form for implementation. The SPICE Tool is not intended to be an intersection/interchange form selection tool. Furthermore, the intersection forms contained within the SPICE Tool are not endorsed or preferred over other intersection forms not contained in the SPICE Tool.

## **COVER PHOTO CREDITS**

Left: Lee Rodergerdts, Kittelson & Associates, Inc Top Right: Federal Highway Administration Bottom Right: Pete Jenior, Kittelson & Associates, Inc

## TABLE OF CONTENTS

### Introduction 1

| What is Intersection Control Evaluation (ICE)?1                      |
|----------------------------------------------------------------------|
| Role of the SPICE Tool2                                              |
| Range of HSM Analyses                                                |
| Relationship to Other Tools                                          |
| Using the SPICE Tool 4                                               |
| Functionality and Requirements4                                      |
| Introduction Tab4                                                    |
| Project Information Tab                                              |
| Definitions Tab                                                      |
| Control Strategy Tab                                                 |
| At-grade Inputs Tab                                                  |
| Ramp Terminal Inputs Tab                                             |
| Calibration Tab                                                      |
| Results Tab/ResultsRTI Tab15                                         |
| Data Sources 18                                                      |
| Safety Performance Functions                                         |
| Part D Crash Modification Factors                                    |
| Case Studies 20                                                      |
| Case Study #1. New Private Access Driveway20                         |
| Case Study #2. Intersection Improvement                              |
| Case Study #3. New Interchange                                       |
| Case Study #4. Existing Two-way Stop with Safety and Capacity Issues |

## LIST OF FIGURES

| Figure 1. Decision Making Process.      | 2  |
|-----------------------------------------|----|
| Figure 2. Case Study #1, Site Location. | 20 |
| Figure 3. Case Study #2, Site Location. | 25 |
| Figure 4. Case Study #3, Site Location. |    |
| Figure 5. Case Study #4, Site Location. |    |

## LIST OF TABLES

| Table 1. SPICE Tool Data Field Input Legend4                                                              |
|----------------------------------------------------------------------------------------------------|
| Table 2. Example Inputs on the Project Information Tab                                                    |
| Table 3. Example Inputs on the Control Strategy Selection Tab                                             |
| Table 4. Example Inputs on the Control Strategy Selection Tab for an At-grade Intersection Analysis       |
| Table 5. Example Inputs on the Control Strategy Selection Tab for Ramp-Terminal Intersection Analysis     |
| Table 6. Example Control Strategies in At-Grade Intersection Analysis.       8                            |
| Table 7. Example Control Strategies in Ramp Terminal Intersection Analysis                                |
| Table 8. Example User Inputs on the At-Grade Inputs Tab10                                                 |
| Table 9. Default HSM Part C CMF Inputs on the At-Grade Inputs Tab11                                       |
| Table 10. Example User Inputs on the Ramp Terminal Inputs Tab                                             |
| Table 11. Default CMF Inputs on the Ramp Terminal Inputs Tab13                                            |
| Table 12. Example of Overriding Default SPF Calibration Factors.       14                                 |
| Table 13. Example of Overriding Default CMFs14                                                            |
| Table 14. Example of Applying CMFs for Other Intersection Types                                           |
| Table 15. Example Print-Out of the Results Tab15                                                          |
| Table 16. Example Print-Out of the Results RTI Tab                                                        |
| Table 17. Sources of At-Grade Intersection SPFs Contained in the SPICE Tool                               |
| Table 18. Sources of Ramp Terminal SPFs Contained in the SPICE Tool.       18                             |
| Table 19. Source of Alternative Intersection Crash Modification Factors Contained in SPICE Tool.       19 |
| Table 20. Case Study #1, Project Information Tab21                                                        |
| Table 21. Case Study #1, Facility-Level Inputs22                                                          |

| Table 22. Case Study #1, Select Control Strategy.    22                    |
|----------------------------------------------------------------------------|
| Table 23. Case Study #1, Part C CMF Inputs.    23                          |
| Table 24. Case Study #1, Results                                           |
| Table 25. Case Study #2, Project Information Tab                           |
| Table 26. Case Study #2, Facility Level Inputs                             |
| Table 27. Case Study #2, Control Strategy Selection.    28                 |
| Table 28. Case Study #2, Part C CMF Inputs.    28                          |
| Table 29. Case Study #2, Overriding CMF Values with Locally Developed CMFs |
| Table 30. Case Study #2, Results                                           |
| Table 31. Case Study #3, Project Information Tab                           |
| Table 32. Case Study #3. Facility-Level Inputs.                            |
| Table 33. Case Study #3, Control Strategy Selection.                       |
| Table 34. Case Study #3, Part C CMF Inputs.    34                          |
| Table 35. Case Study #3, Results                                           |
| Table 36. Case Study #4, Project Information Tab                           |
| Table 37. Case Study #4, Facility Level Inputs                             |
| Table 38. Case Study #4, Control Strategy Selection.                       |
| Table 39. Case Study #4, Part C CMF Inputs.    39                          |
| Table 40. Case Study #4, Overriding Default Part C CMF Inputs40            |
| Table 41. Case Study #4, Results                                           |

## INTRODUCTION

## WHAT IS INTERSECTION CONTROL EVALUATION (ICE)?

The primary intent of any transportation project, whether new construction or retrofitting existing infrastructure, should be to promote a sustainable transportation system that safeguards the mobility and safety of all users. Perhaps the greatest opportunity for realizing this goal lies at at-grade intersections and ramp terminals, where crossing traffic patterns potentially place users of various modes in conflict with each other and create delay. Therefore, transportation practitioners should work to deploy the most prudent intersection control type at each intersection. Though engineering judgement is often required when selecting the most 'appropriate' intersection design, engineers, researchers, and designers are able to evaluate a multitude of quantifiable factors and help facilitate an informed decision-making process.

To aid in this effort, many States have implemented Intersection Control Evaluation (ICE) policies/procedures, which provide practitioners with a consistent framework to evaluate and screen the applicability of proven combinations of geometry and traffic-control strategies at intersections. The goal of ICE is to better inform the decision making of the road agency to identify and select an alternative that meets the project purpose and reflects the overall best value, in terms of specific performance-based criteria within available resources. While the evaluation criteria may vary between specific ICE polices/procedures, they typically encourage practitioners to consider both qualitative (e.g., project purpose, multimodal needs, land use, community goals) and quantitative (e.g., traffic operations, safety performance, right-of-way impacts, etc.) factors and foster a holistic evaluation of a wide set of control strategies.

As with most transportation studies, ICE is scalable, meaning the corresponding level of effort for screening and analysis should be commensurate with the magnitude and nature of the project – less effort for simple, more effort for complex. The premise of an ICE policy or evaluation is the same whether it involves new intersections or modification to existing intersections. **Figure 1** illustrates the decision making process, and the ICE role in it.

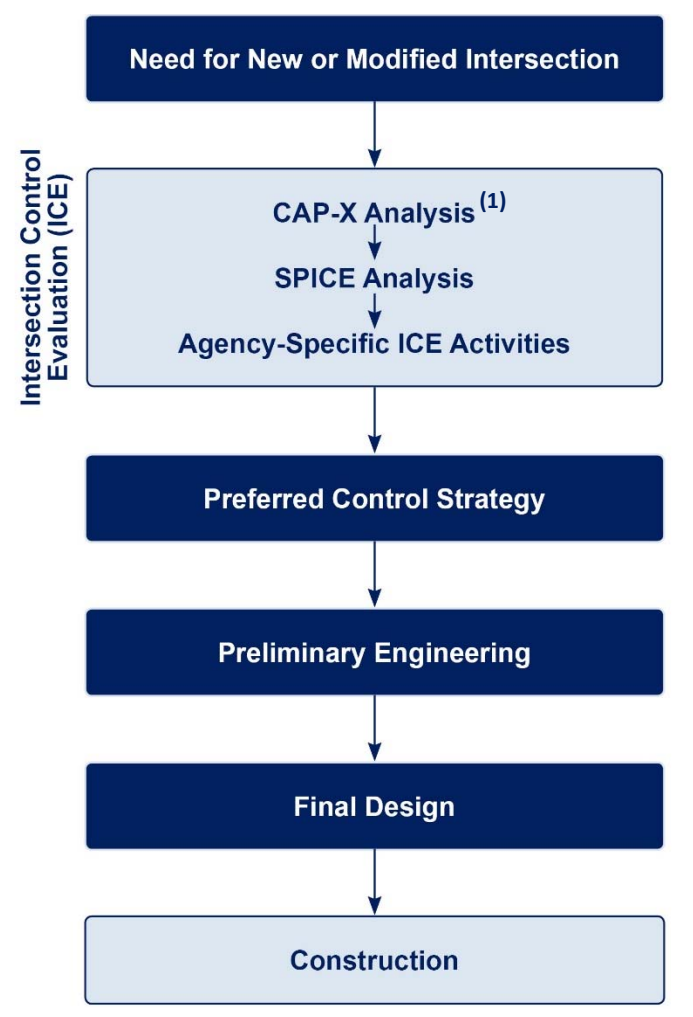

Figure 1. Decision Making Process.

## ROLE OF THE SPICE TOOL

For ICE to promote the equitable and comprehensive assessment of potential intersection control strategies, the evaluation framework and the performance criteria employed must facilitate consistency and objectivity. With respect to safety performance, this requires a quantifiable comparison between control strategies that assess crash frequency and severity. Currently, the safety performance functions (SPFs) developed in Part C of the *Highway Safety Manual* (HSM) [and automated/expanded upon in the NCHRP Project 17-38 spreadsheets, Interactive Highway Safety Design Module (IHSDM), and SafetyAnalyst] provide relatively straightforward means of predicting crashes. However, the first edition of the HSM only provides SPFs for a few of the potential intersection-control strategies. Developing crash frequency predictions for control strategies without HSM SPFs requires considerable effort, including identifying and considering appropriate crash

modification factors (CMFs), evaluating their quality and applicability, determining the types of crashes to apply them, and deciding whether or not to apply the Empirical Bayes method.

The Safety Performance for Intersection Control Evaluation (SPICE) tool was developed to provide practitioners with a means of evaluating the anticipated safety performance of control strategies within a single tool. The SPICE Tool uses the SPFs in Part C of the HSM (and subsequent NCHRP Reports) to select high-quality CMFs from Part D of the HSM and CMF Clearinghouse to predict crash frequency and severity for a variety of intersection control strategies. By prompting users for basic inputs, the tool automates many of the decisions required for selecting the appropriate SPF or CMF to apply.

Based on the input parameters, the tool is able to specify the predicted crash frequency and crash severity for each control strategy selected for evaluation. Practitioners can conduct analysis for a single year or the lifespan of a project.

## RANGE OF HSM ANALYSES

Just as the ICE process is scalable, so too is the application of the SPICE Tool. When conducting a planning-level analysis of alternatives at the early stages of the project, the tool allows the user to quickly apply the HSM SPFs and CMFs with minimal data input (e.g., AADTs, presence of left-turn lanes) by using default values for many of the detailed inputs (e.g., intersection skew angle, number of lanes with protected left-turn phasing, levels of pedestrian activity). The results of the planning-level analysis, while not comprehensive, will still provide a relative comparison between control strategies. Results will vary as more detailed information is input into the tool.

Once more details of the project are known and alternative control strategies have been further developed, practitioners can conduct a more tailored HSM analysis. This is done by overriding many of the default values provided for Part C CMFs with actual values.

## RELATIONSHIP TO OTHER TOOLS

While serving as a means of evaluating a wide range of control strategies in a consistent and reproducible manner, the SPICE Tool is not intended to replace the functionality of other tools, including the National Cooperative Highway Research Program (NCHRP) 17-38 spreadsheets, Enhanced Interchange Safety Analysis Tool (ISATe), or the Interactive Highway Safety Design Module (IHSDM). The SPICE Tool only provides predicted crash frequencies and severities for intersections, which can be input into more comprehensive ICE tools, such as the NCHRP Project 3-110 tool, to consider a wide range of performance measures (traffic operations, emissions, etc.) and their associated economic costs.

## **USING THE SPICE TOOL**

## FUNCTIONALITY AND REQUIREMENTS

The SPICE Tool is an Excel-based macro workbook. To facilitate the full functionality of the tool, it is important for the user to *enable* macros (use the prompt dialog at the top of the workbook) upon opening the spreadsheet. These macros serve several purposes within the tool, including:

- Transferring user inputs/selections between Excel tabs to prevent the need for repetitive input/selections.
- Applying user inputs/selections to the appropriate SPF or CMF-selection algorithm.
- Hiding/displaying tabs and drop-down menus where appropriate based on user inputs.

Many of the tabs within the SPICE tool are connected by macros, which rely on user inputs/selections where prompted. As **Table 1** below illustrates, fields requiring user inputs are shown in yellow. Optional data entry fields are shown in gold and yellow; users should only enter inputs into these fields if they would like to override the default values used within the tool. Gold cells are a specific category of optional inputs related to the computation of Part C CMFs.

| Input Legend |                                 |  |
|--------------|---------------------------------|--|
|              | Required data entry<br>field    |  |
|              | Planning-Level default<br>input |  |
|              | Optional data entry field       |  |
|              | Data entry field not<br>used    |  |

#### Table 1. SPICE Tool Data Field Input Legend.

To prevent erroneous inputs, overriding of cell descriptions, or breaking of macro functionality, cells not requiring/permitting user inputs are locked. These cells can only be overridden by unlocking the Excel spreadsheet and using the password: kai123

## INTRODUCTION TAB

The *Introduction* tab provides an overview of the purpose, intent, and functionality of the SPICE Tool. While no user input is required on this tab, users should review the information on this tab prior to

getting started in the SPICE tool. This tab also provides maintenance and contact information regarding the specific version of the SPICE Tool.

## DISCLAIMER TAB

The *Disclaimer* tab provides the SPICE Tool disclaimer, limited warranty and limitation of remedies, and notice to the user. No user inputs are required; the tab is for informational purposes only

## PROJECT INFORMATION TAB

The *Project Information* tab allows the user to enter general information about the project to which the SPICE Tool is being applied. Data entered on this tab has no bearing on the results of the analysis; rather, it provides an opportunity to *label* a file and provide project-specific information to be displayed on the printable *Results* tab. **Table 2** illustrates the user inputs on the tab.

| Project Name:                                                                          | E. Passyunk Ave./9th Ave. Intersection Improvements |  |
|----------------------------------------------------------------------------------------|-----------------------------------------------------|--|
| Intersection:                                                                          | E. Passyunk Ave./9th Ave.                           |  |
| Agency:                                                                                | State Department of Transportation                  |  |
| Project Reference:                                                                     | XX-####-XXXX                                        |  |
| City:                                                                                  | Franklin                                            |  |
| State:                                                                                 | XXXX                                                |  |
| Date:                                                                                  | 11/1/2017                                           |  |
| Analyst:                                                                               | AJB                                                 |  |
| Use this button to clear all inputs/outputs and reset the tool to its initial defaults | Load Cap-X Reset SPICE Tool                         |  |

Clicking the *Load Cap-X* button allows the user to select a Microsoft Excel CAP-X file from which to load and automatically populate the project information cells. Clicking the *Reset SPICE Tool* button allows the user to remove all user inputs/outputs and resets all values to their defaults.

## **DEFINITIONS TAB**

The *Definitions* tab provides definitions for some of the more complex terms and inputs used within the SPICE Tool. No user inputs are required; the tab is for informational purposes only.

## CONTROL STRATEGY SELECTION TAB

The *Control Strategy Selection* tab allows users to establish the basic parameters of the SPICE analysis and determine which control strategies are to be included in the analysis. Most importantly, it allows users to select whether the analysis is being conducted for an at-grade intersection or a ramp-terminal intersection. This selection affects the required inputs for the remainder of the SPICE analysis. Additionally, users may choose to analyze a single year (the opening year), or a range of years (the opening year, the design year, and all years in between). When conducting analysis of a range of years, SPICE interpolates ADT for years between the opening year and design year and predicts crashes for each intermediate year. **Table 3** illustrates the initial user inputs on the tab.

| Intersection Type | At-grade Intersections  |
|-------------------|-------------------------|
| Analysis Year     | Opening and Design Year |
| Opening Year      | 2017                    |
| Design Year       | 2037                    |

#### Table 3. Example Inputs on the Control Strategy Selection Tab.

The remaining user input fields displayed on the *Control Strategy* tab depend on the selection of *Intersection Type*. Table 4 illustrates user inputs if conducting a SPICE analysis for an *at-grade* intersection. These inputs enable SPICE to choose the appropriate SPF.

#### Table 4. Example Inputs on the Control Strategy Selection Tab for an At-grade Intersection Analysis.

| Facility Type                  | On Urban and Suburban<br>Arterial |
|--------------------------------|-----------------------------------|
| Number of Legs                 | 4-leg                             |
| Opening Year – Major Road AADT | 20,000                            |
| Opening Year – Minor Road AADT | 10,000                            |
| Design Year – Major Road AADT  | 25,000                            |
| Design Year – Minor Road AADT  | 12,500                            |

 Table 5 illustrates user inputs if conducting a SPICE analysis for a ramp terminal intersection.

| Table 5. Example Inputs on the Control Strategy Selection Tab for Ramp-Terminal Intersection Analysis | 5. |
|----------------------------------------------------------------------------------------------------|----|
|----------------------------------------------------------------------------------------------------|----|

| Freeway Orientation     | North-South      |                  |  |  |
|-------------------------|------------------|------------------|--|--|
| Area Туре               | Urbar            | ı                |  |  |
| Opening Year AADT       | NB Ramp Terminal | SB Ramp Terminal |  |  |
| Crossroad – Inside Leg  | 25,000           | 25,000           |  |  |
| Crossroad – Outside Leg | 25,000           | 25,000           |  |  |
| Exit Ramp               | 4,500            | 4,500            |  |  |
| Entrance Ramp           | 3,000            | 3,000            |  |  |
| Design Year AADT        | NB Ramp Terminal | SB Ramp Terminal |  |  |
| Crossroad – Inside Leg  | 30,000           | 30,000           |  |  |
| Crossroad – Outside Leg | 30,000           | 30,000           |  |  |
| Exit Ramp               | 5,000            | 5,000            |  |  |
| Entrance Ramp           | 3,000            | 3,250            |  |  |

The SPICE tool only analyzes diamond interchanges with 4-leg ramp terminals (i.e., the exit and entrance ramps meet at the same intersection). This is referred to as a D4 ramp terminal in Chapter 19 of the HSM Supplement, which contains ramp-terminal intersection SPFs. SPICE analyzes both ramp terminals simultaneously, and users are required to enter data for each ramp terminal. Other ramp terminal configurations - such as intersections involving loop ramps and 3-leg intersections - are not included in SPICE because there are other established analysis tools, for example ISTAe and IHSDM. Also, ICE studies typically consider roundabouts or alternative intersections (such as the crossover signal of a diverging diamond interchange) at D4 ramp terminals.

At the bottom of the *Control Strategies tab*, select the control strategies to be included in the SPICE analysis. The intersection control strategies shown vary depending on the intersection type being evaluated. **Table 6** illustrates the user inputs for at-grade intersections and **Table 7** illustrates the user inputs for ramp-terminal intersections. The *Base Intersection* column identifies the type of intersection, which is a Part D CMF and is applied by the SPICE Tool when predicting crashes.

7

If desired, users can manually enter additional intersection control strategies by overriding the *Other 1* and *Other 2* control strategy cells. When choosing these, the user must enter a CMF in a subsequent tab of the spreadsheet; on this spreadsheet the user must choose which control type SPF the CMF is applied to (traffic signal, minor road stop, etc.).

Should either the opening year or design year AADTs exceed the range of data used to develop the safety performance functions (SPFs) for each control strategy, a note will appear in red next to the respective control strategy. The SPICE Tool will still analyze the control strategy; however, use the results with caution. This is also indicated on the *Results* tab.

| Control Strategy                               | Include | Base Intersection |
|------------------------------------------------|---------|-------------------|
| Traffic Signal                                 | Yes     |                   |
| Traffic Signal (Alternative Configuration)     | Yes     |                   |
| Minor Road Stop                                | Yes     |                   |
| All-way Stop                                   | Yes     |                   |
| 1-Lane Roundabout                              | Yes     | User Selection    |
| 2-Lane Roundabout                              | Yes     | User Selection    |
| Displaced Left-Turn (DLT)                      | Yes     | Traffic Signal    |
| Median U-Turn (MUT)                            | Yes     | Traffic Signal    |
| Signalized Restricted Crossing U-Turn (RCUT)   | Yes     | Traffic Signal    |
| Unsignalized Restricted Crossing U-Turn (RCUT) | Yes     | Minor Road Stop   |
| Continuous Green-T (CGT) Intersection          | No      | Traffic Signal    |
| Jughandle                                      | Yes     | Traffic Signal    |
| Other 1                                        | No      | Traffic Signal    |
| Other 2                                        | No      | Minor Road Stop   |

 Table 6. Example Control Strategies in At-Grade Intersection Analysis.

| Control Strategy                  | Include | Base Intersection           |
|-----------------------------------|---------|-----------------------------|
| Conventional Traffic Signal       | Yes     |                             |
| Conventional Traffic Signal (Alt) | Yes     |                             |
| Crossover Traffic Signal (of DDI) | Yes     |                             |
| Minor Road (ramp) Stop            | Yes     |                             |
| 1-Lane Roundabout                 | Yes     | User Selection              |
| 2-Lane Roundabout                 | Yes     | User Selection              |
| Other 1                           | No      | Conventional Traffic Signal |
| Other 2                           | No      | Minor Road (ramp) Stop      |

| Table 7.  | Example Contro | l Strategies in I | Ramp Terminal | Intersection Analy | vsis. |
|-----------|----------------|-------------------|---------------|--------------------|-------|
| 10010 / 1 |                |                   |               |                    | ,     |

## AT-GRADE INPUTS TAB

Note: The *At-Grade Inputs* tab will only be visible when the user selects *At-Grade Intersections* for the *Intersection Type* on the *Control Strategy Selection* tab.

The *At-Grade Inputs* tab allows the user to enter pertinent information relating to the at-grade study intersection for the SPICE analysis. The top section allows the user to override AADT information (optional), as well as information regarding the number of turn lanes for the stop-controlled and signalized control strategies. Although they are associated with Part C CMFs, turn lane inputs were placed in the top portion of the spreadsheet and are required for planning-level analysis because they have a relatively large effect on crash prediction values and it is a basic aspect of an intersection that is likely to be known even at a planning stage. **Table 8** illustrates the user inputs in the top section of the *At-Grade Inputs* tab.

|                                                                  | Control Strategy              |                   |                            |                       |                    |                           |                           |                        |                  |                    |                           |                |                                   |
|------------------------------------------------------------------|-------------------------------|-------------------|----------------------------|-----------------------|--------------------|---------------------------|---------------------------|------------------------|------------------|--------------------|---------------------------|----------------|-----------------------------------|
| Input                                                            |                               | Traffic<br>Signal | Traffic<br>Signal<br>(Alt) | Minor<br>Road<br>Stop | All<br>Way<br>Stop | 1-lane<br>Round-<br>about | 2-lane<br>Round-<br>about | Displaced<br>Left Turn | Median<br>U-Turn | Signalized<br>RCUT | Un-<br>signalized<br>RCUT | Jug-<br>handle |                                   |
| Number of<br>Approaches with<br>Left-Turn Lanes                  |                               | 2                 | 2                          |                       | 0                  |                           |                           |                        |                  |                    |                           |                | Do not include<br>stop controlled |
| Number of<br>Approaches with<br>Right-Turn Lanes                 | Additional                    | 2                 | 2                          |                       | 0                  |                           |                           |                        |                  |                    |                           |                | approaches for<br>minor stop      |
| Number of<br>Uncontrolled<br>Approaches with<br>Left-Turn Lanes  | Control<br>Strategy<br>Inputs |                   |                            | 2                     |                    |                           |                           |                        |                  |                    |                           |                |                                   |
| Number of<br>Uncontrolled<br>Approaches with<br>Right-Turn Lanes |                               |                   |                            | 2                     |                    |                           |                           |                        |                  |                    |                           |                |                                   |

#### Table 8. Example User Inputs on the At-Grade Inputs Tab

The bottom section of the *At-Grade Inputs* tab allows the user to override the default CMF-related inputs from Part C of the HSM. If conducting a planning-level analysis, these default values can be left alone. If conducting a more detailed HSM analysis, these inputs should be modified to match the anticipated conditions under each applicable control strategy. **Table 9** illustrates the user inputs in the bottom section of the *At-Grade Inputs* tab. To reset the default CMF inputs, select the *Reset Planning Input Defaults* button at the top left of the section.

| Keep default values below here for planning-level analysis, override with actual values for full HSM Analysis |                       |                   |                            |                       |                    |                           |                                |                                |                                |                                |                                |                                |                                                                                                    |
|----------------------------------------------------------------------------------------------------|-----------------------|-------------------|----------------------------|-----------------------|--------------------|---------------------------|--------------------------------|--------------------------------|--------------------------------|--------------------------------|--------------------------------|--------------------------------|----------------------------------------------------------------------------------------------------|
| Reset Planning Inputs to Defaults                                                                             |                       | Highwa            | iy Safety M                | lanual Par            | t C CMF            | Inputs                    |                                |                                |                                |                                |                                |                                |                                                                                                    |
| F                                                                                                    |                       | Traffic<br>Signal | Traffic<br>Signal<br>(Alt) | Minor<br>Road<br>Stop | All<br>Way<br>Stop | 1-Lane<br>Round-<br>about | 2-Lane<br>Round-<br>about      | Displaced<br>Left-Turn         | Median<br>U-Turn               | Signalized<br>RCUT             | Un-<br>signalized<br>RCUT      | Jug-<br>handle                 |                                                                                                    |
| Skew Angle                                                                                                    |                       | N/A               | N/A                        | 0                     | N/A                | CMF - No                  | CMF - No<br>Inputs<br>Required |                                |                                |                                | CMF - No<br>Inputs<br>Required | CMF - No<br>Inputs<br>Required |                                                                                                    |
| Lighting Present                                                                                              |                       | Yes               | Yes                        | Yes                   | No                 |                           |                                |                                |                                |                                |                                |                                |                                                                                                    |
| # of Approaches Permissive LT<br>Signal Phasing                                                               |                       | 0                 | 0                          |                       |                    |                           |                                | CMF - No<br>Inputs<br>Required |                                |                                |                                |                                |                                                                                                    |
| # of Approaches Perm/Protected LT<br>Signal Phasing                                                           |                       | 0                 | 0                          |                       |                    |                           |                                |                                | CMF - No<br>Inputs<br>Required | CMF - No<br>Inputs<br>Required |                                |                                |                                                                                                    |
| # of Approaches Protected LT Signal<br>Phasing                                                                | -                     | 0                 | 0                          |                       |                    |                           |                                |                                |                                |                                |                                |                                |                                                                                                    |
| Number of Approaches with Right-<br>Turn-on-Red Prohibited                                                    |                       | 0                 | 0                          |                       |                    |                           |                                |                                |                                |                                |                                |                                | All yellow cells<br>will be<br>automatically                                                          |
| Red Light Cameras Present                                                                                     | indicates the         | No                | No                         |                       |                    |                           |                                |                                |                                |                                |                                |                                | populated by<br>a macro. If                                                                           |
| Pedestrian Volume by Activity Level                                                                           | be used in<br>the SPF | Low<br>(50)       | Low<br>(50)                |                       |                    | Inputs<br>Required        |                                |                                |                                |                                |                                |                                | users want to<br>do a planning-<br>level analysis,<br>they can leave<br>the automatic<br>inputs as-is |
| User-Specified Sum of all daily<br>pedestrian crossing volumes                                                | computation           | 50                | 50                         |                       |                    |                           |                                |                                |                                |                                |                                |                                |                                                                                                    |
| Max # of Lanes Crossed by<br>Pedestrians                                                                      |                       | 5                 | 5                          |                       |                    |                           |                                |                                |                                |                                |                                |                                |                                                                                                    |
| Number of Bus Stops within 1,000 ft<br>of Intersection                                                        |                       | 0                 | 0                          |                       |                    |                           |                                |                                |                                |                                |                                |                                |                                                                                                    |
| Schools within 1,000 ft of intersection                                                                       |                       | No                | No                         |                       |                    |                           |                                |                                |                                |                                |                                |                                |                                                                                                    |
| Number of Alcohol Sales<br>Establishments within 1,000 ft of<br>Intersection                                  |                       | 0                 | 0                          |                       |                    |                           |                                |                                |                                |                                |                                |                                |                                                                                                    |

#### Table 9. Default HSM Part C CMF Inputs on the At-Grade Inputs Tab.

## RAMP TERMINAL INPUTS TAB

Note: The *Ramp Terminal Inputs* tab will only be visible if the user selects *Ramp Terminal Intersections* for the *Intersection Type* on the *Control Strategy Selection* tab.

The *Ramp Terminal Inputs* tab allows the user to enter pertinent information relating to the ramp terminal study intersection for the SPICE analysis. The top section allows the user to override AADT information for the ramp and crossroad approaches (optional), as well as information regarding the number of lanes on the crossroad. **Table 10** illustrates the user inputs in the top section of the *Ramp Terminal Inputs* tab.

|                                                                                                    |            |                |            |                 | Minor Road (Ramp) |           |
|----------------------------------------------------------------------------------------------------|------------|----------------|------------|-----------------|-------------------|-----------|
|                                                                                                    | Traffic    | Traffic Signal |            | gnal (Alt)      | Stop              |           |
| Alternative                                                                                              | 4-Leg Ter  | minal w/       | 4-Leg Ter  | minal w/        | 4-Leg Terminal w/ |           |
|                                                                                                    | Diagonal R | lamps (D4)     | Diagonal R | lamps (D4)      | Diagonal R        | amps (D4) |
|                                                                                                    | NB Ramp    | SB Ramp        | NB Ramp    | NB Ramp SB Ramp |                   | SB Ramp   |
| Ramp Terminal                                                                                            | Terminal   | Terminal       | Terminal   | Terminal        | Terminal          | Terminal  |
| Number of Crossroad Lanes                                                                                | 4          | 4              | 4          | 4               | 4                 | 4         |
| Number of through traffic<br>lanes that oppose the left-turn<br>movement on the inside<br>crossroad leg  | 2          | 2              | 2          | 2               | N/A               | N/A       |
| Number of through traffic<br>lanes that oppose the left-turn<br>movement on the outside<br>crossroad leg | 2          | 2              | 2          | 2               | N/A               | N/A       |

### Table 10. Example User Inputs on the Ramp Terminal Inputs Tab.

The bottom section of the *Ramp Terminal Inputs* tab allows the user to override the default CMFrelated inputs from Part C of the HSM. If conducting a planning-level analysis, these default values can be left alone. If conducting a more detailed HSM analysis, users should modify these inputs to match the anticipated conditions under each applicable control strategy. **Table 11** illustrates the user inputs in the bottom section of the *Ramp Terminal Inputs* tab.

|                                                                                                    | Optio                      | nal For St                  | Part C<br>age 1 ICE.                        | CMFs<br>Required           | l for Stag                                  | e 2 ICE                    |
|----------------------------------------------------------------------------------------------------|----------------------------|-----------------------------|---------------------------------------------|----------------------------|---------------------------------------------|----------------------------|
|                                                                                                    | Traffic                    | Signal                      | Traffic<br>(A                               | Signal<br>It)              | Minor<br>(Ramp                              | Road<br>) Stop             |
| CMF Inputs                                                                                                  | 4-Leg T<br>w/ Dia<br>Ramp  | erminal<br>agonal<br>s (D4) | 4-Leg Terminal<br>w/ Diagonal<br>Ramps (D4) |                            | 4-Leg Terminal<br>w/ Diagonal<br>Ramps (D4) |                            |
|                                                                                                    | NB Ramp<br>Terminal        | SB Ramp<br>Terminal         | NB Ramp<br>Terminal                         | SB Ramp<br>Terminal        | NB Ramp<br>Terminal                         | SB Ramp<br>Terminal        |
| Exit Ramp Skew Angle                                                                                        | N/A                        | N/A                         | N/A                                         | N/A                        | 0                                           | 0                          |
| Is a non-ramp public street leg present?                                                                    | No                         | No                          | No                                          | No                         | N/A                                         | N/A                        |
|                                                                                                    | Signal/<br>Stop/<br>yield- | Signal/<br>Stop/<br>yield-  | Signal/<br>Stop/<br>yield-                  | Signal/<br>Stop/<br>yield- | Signal/<br>Stop/<br>yield-                  | Signal/<br>Stop/<br>yield- |
| Exit ramp right-turn control                                                                                | control                    | control                     | control                                     | control                    | control                                     | control                    |
| Effective number of lanes serving exit ramp                                                                 | 1                          | 1                           | 1                                           | 1                          | 1                                           | 1                          |
| Number of unsignalized driveways on outside crossroad leg within 250 ft of the interchange                  | 0                          | 0                           | 0                                           | 0                          | N/A                                         | N/A                        |
| Distance (mi) to the adjacent ramp terminal                                                                 | 0.10                       | 0.10                        | 0.10                                        | 0.10                       | 0.10                                        | 0.10                       |
| Distance (mi) to the next public street intersection on<br>outside crossroad leg                            | 0.15                       | 0.15                        | 0.15                                        | 0.15                       | 0.15                                        | 0.15                       |
| # of unsignalized public street approaches on outside crossroad leg within 250 ft (<0.05 mi) of interchange | 1                          | 1                           | 1                                           | 1                          | 1                                           | 1                          |
| Median Width (ft)                                                                                           | 12.00                      | 12.00                       | 12.00                                       | 12.00                      | 12.00                                       | 12.00                      |
| Presence of right-turn lane/bay on outside crossroad leg                                                    | Yes                        | Yes                         | Yes                                         | Yes                        | Yes                                         | Yes                        |
| Presence of left-turn lane/bay on inside crossroad leg                                                      | Yes                        | Yes                         | Yes                                         | Yes                        | Yes                                         | Yes                        |
| Left-turn lane/bay Width for inside crossroad leg                                                           | 12.00                      | 12.00                       | 12.00                                       | 12.00                      | 12.00                                       | 12.00                      |
| Protected Left-turn operation for inside crossroad leg                                                      | No                         | No                          | No                                          | No                         | N/A                                         | N/A                        |
| Right-turn channelization for outside crossroad leg                                                         | No                         | No                          | No                                          | No                         | N/A                                         | N/A                        |
| Right-turn channelization for exit ramp                                                                     | No                         | No                          | No                                          | No                         | N/A                                         | N/A                        |

#### Table 11. Default CMF Inputs on the Ramp Terminal Inputs Tab.

## CALIBRATION TAB

The *Calibration* tab allows the user to provide calibration factors for SPFs and override the default CMFs with locally developed values. By default, all SPF calibration factors use a value of 1.0. To override a specific SPF calibration factor, enter the value into the appropriate data field (blue cells). **Table 12** illustrates entering a locally derived calibration factor for traffic signals on rural two-lane highways.

| Optional - Input locally-developed calibration factors for SPFs. |                                                                                                    |       |   |   |      |      |      |  |  |
|------------------------------------------------------------------|----------------------------------------------------------------------------------------------------|-------|---|---|------|------|------|--|--|
|                                                                  | At-Grade Intersection SPFs                                                                                                    |       |   |   |      |      |      |  |  |
| Traffic<br>Control                                               | Traffic     1-     # of lanes     Default     Optional       Traffic     #     way/     on     Calibration     User       Control     Facility Type     legs     2 way     arterial     Factor     Override     Use Value |       |   |   |      |      |      |  |  |
| Troffic Cional                                                   |                                                                                                    | 3-leg | - | - | 1.00 | 0.98 | 0.98 |  |  |
| Traffic Signal On Rural 2-Lane Highway                           |                                                                                                    | 4-leg | - | - | 1.00 | 0.95 | 0.95 |  |  |

### Table 12. Example of Overriding Default SPF Calibration Factors.

Crash prediction computations will automatically use any calibration factors or local CMFs entered on this sheet.

To override CMF values with locally derived values, enter the desired value into the appropriate data field (blue cells). For example, if research conducted by the State department of transportation illustrated Displaced Left-Turn intersections were more effective at reducing fatal-injury crashes than the CMFs in SPICE, enter the local CMF value. **Table 13** illustrates entering a locally derived CMF value for fatal-injury crashes for Displaced Left-Turn (DLT) intersections.

### Table 13. Example of Overriding Default CMFs.

| Optional – Override default CMFs with locally developed or new CMFs |                 |                        |           |      |  |  |  |  |
|---------------------------------------------------------------------|-----------------|------------------------|-----------|------|--|--|--|--|
| Control                                                             | Type of Crashes | Optional User Override | Use Value |      |  |  |  |  |
| Displaced Left-Turn (DLT)                                           | Total           | 0.88                   |           | 0.88 |  |  |  |  |
|                                                                     | Fatal-Injury    | 0.88                   | 0.80      | 0.80 |  |  |  |  |
| Median U-Turn (MUT)                                                 | Total           | 0.85                   |           | 0.85 |  |  |  |  |
| · · · · · ·                                                         | Fatal-Injury    | 0.70                   |           | 0.70 |  |  |  |  |

To enter CMFs for the two user-selected control strategies (i.e., the *Other 1* and *Other 2* control strategies), enter values in the provided cells, as **Table 14** shows.

### Table 14. Example of Applying CMFs for Other Intersection Types.

| Optional - Override default CMFs with locally-developed or new CMFs |                 |             |                        |           |  |  |  |  |
|---------------------------------------------------------------------|-----------------|-------------|------------------------|-----------|--|--|--|--|
| Control                                                             | Type of Crashes | Default CMF | Optional User Override | Use Value |  |  |  |  |
| Other Intersection #1                                               | Total           | 1.00        | 0.85                   | 0.85      |  |  |  |  |
|                                                                     | Fatal-Injury    | 1.00        | 0.92                   | 0.92      |  |  |  |  |
| Other Intersection #2                                               | Total           | 1.00        | 0.72                   | 0.72      |  |  |  |  |
|                                                                     | Fatal-Injury    | 1.00        | 0.85                   | 0.85      |  |  |  |  |

To return all SPF calibration factors and CMFs to their default values, select the grey *Reset to Default Values* button in the top right corner of the *Calibration* tab.

## RESULTS TAB/RESULTS-RTI TAB

The *Results* tab provides a one-page summary of the results of the analysis. For ease of printing and including in an ICE report, key project information entered on previous tabs is displayed at the top of the tab. **Table 15** provides an example print out of the *Results* tab.

| Results               |                |                     |                             |                                |                                  |  |  |  |  |
|-----------------------|----------------|---------------------|-----------------------------|--------------------------------|----------------------------------|--|--|--|--|
|                       |                | Summary of c        | rash prediction results     | for each alternative           |                                  |  |  |  |  |
|                       |                |                     | Project Information         | on                             |                                  |  |  |  |  |
| Project Name:         | E. Passyunk Av | e./9th Ave. Interse | ection Improvements         | Intersection Type              | At-Grade Intersections           |  |  |  |  |
| Intersection:         | E. Passyunk Av | e./9th Ave.         |                             | Opening Year                   | 2017                             |  |  |  |  |
| Agency:               | State Departm  | ent of Transportat  | tion                        | Design Year                    | 2037                             |  |  |  |  |
| Project<br>Reference: | XX-####-XXXX   |                     |                             | Facility Type                  | On Urban and Suburban Arterial   |  |  |  |  |
| City:                 | Franklin       |                     |                             | Number of Legs                 | 4-leg                            |  |  |  |  |
| State:                | XXXX           |                     |                             | 1-Way/2-Way                    | 2-way Intersecting 2-way         |  |  |  |  |
| Date:                 | 11/1/2017      |                     |                             | # of Major Street<br>Lanes     | 5 or fewer                       |  |  |  |  |
| Analyst:              | AJB            |                     |                             | Major Street<br>Approach Speed | Less than 55 mph                 |  |  |  |  |
|                       |                |                     | <b>Crash Prediction Sum</b> | mary                           |                                  |  |  |  |  |
| Control<br>Strategy   | Crash Type     | Opening Year        | Design Year                 | Total Project Life<br>Cycle    | AADT Within Prediction<br>Range? |  |  |  |  |
| 1-lane                | Total          | 3.20                | 4.25                        | 78.17                          | NI/A                             |  |  |  |  |
| Roundabout            | Fatal & Injury | 0.66                | 0.89                        | 16.18                          | N/A                              |  |  |  |  |
| 2-lane                | Total          | 3.69                | 4.90                        | 90.07                          | N/A                              |  |  |  |  |
| Roundabout            | Fatal & Injury | 0.45                | 0.60                        | 10.98                          | 19/7                             |  |  |  |  |
| Minor Road            | Total          | 1.85                | 2.33                        | 43.87                          | No                               |  |  |  |  |
| Stop                  | Fatal & Injury | 0.79                | 1.02                        | 18.93                          | NO                               |  |  |  |  |
| All-Way Stop          | Total          | No SPF              | No SPF                      | No SPF                         | N/A                              |  |  |  |  |
| All-Way Stop          | Fatal & Injury | No SPF              | No SPF                      | No SPF                         | 177                              |  |  |  |  |
| Traffic Signal        | Total          | 4.55                | 6.05                        | 111.20                         | Yes                              |  |  |  |  |
|                       | Fatal & Injury | 1.54                | 2.07                        | 37.85                          | 105                              |  |  |  |  |
| Traffic Signal        | Total          | 4.55                | 6.05                        | 111.2                          | Yes                              |  |  |  |  |
| (Alt)                 | Fatal & Injury | 1.54                | 2.07                        | 37.85                          | 103                              |  |  |  |  |
| Displaced Left-       | Total          | 4.01                | 5.33                        | 97.85                          | N/A                              |  |  |  |  |
| Turn (DLT)            | Fatal & Injury | 1.23                | 1.66                        | 30.28                          |                                  |  |  |  |  |
| Median U-Turn         | Total          | 3.87                | 5.14                        | 94.52                          | N/A                              |  |  |  |  |
| (MUT)                 | Fatal & Injury | 1.08                | 1.45                        | 26.50                          |                                  |  |  |  |  |
| Signalized            | Total          | 3.87                | 5.14                        | 94.52                          | N/A                              |  |  |  |  |
| RCUT                  | Fatal & Injury | 1.20                | 1.62                        | 29.53                          | ,.                               |  |  |  |  |
| Unsignalized          | Total          | 1.20                | 1.51                        | 28.52                          | N/A                              |  |  |  |  |
| RCUT                  | Fatal & Injury | 0.36                | 0.47                        | 8.71                           | ,                                |  |  |  |  |
| Jughandle             | Total          | 3.37                | 4.48                        | 82.29                          | N/A                              |  |  |  |  |
|                       | Fatal & Injury | 1.14                | 1 54                        | 28.01                          | ,                                |  |  |  |  |

#### Table 15. Example Print-Out of the Results Tab.

The bottom section of the tab provides a crash prediction summary for each control strategy selected on the *Control Strategy Selection* tab. Depending on the analysis selected, the predicted total- and fatal-injury crash frequencies are displayed for the opening year, design year, and total project life cycle. For example, in **Table 15**, Median U-turn control strategy is anticipated to have 3.87 total and 1.08 fatal-injury crashes during the opening year (2017), 5.14 total and 1.45 fatal-injury crashes during the design year (2037), and 94.52 total and 26.50 fatal-injury crashes over the project's lifecycle (2017–2037).

The final column (*AADT Within Prediction Range*) indicates if the intersection's projected AADT is within the range used to develop the SPFs for the respective control strategy. For example, in **Table 15**, the *No* in the Minor Road Stop-Control strategy indicates the AADT of the project exceeds the AADT range used to develop the minor road stop control SPF in the HSM, and therefore, the crash frequency predictions should be used with caution.

The *Results RTI* tab provides a summary of the results of the analysis for the case of a grade-separated intersection junction. For ease of printing and including in an ICE report, key project information entered on previous tabs is displayed at the top of the tab. **Table 16** provides an example print-out of the *Results RTI* tab.

| Results                                                  |                     |                    |                             |                             |                                  |  |  |
|----------------------------------------------------------|---------------------|--------------------|-----------------------------|-----------------------------|----------------------------------|--|--|
| Summary of crash prediction results for each alternative |                     |                    |                             |                             |                                  |  |  |
|                                                          | Project Information |                    |                             |                             |                                  |  |  |
| Project Name:                                            | Ramp Termina        | l Example          |                             | Intersection Type           | Ramp Terminal Intersections      |  |  |
| Intersection:                                            | I-XX/SR YY          |                    |                             | Opening Year                | 2017                             |  |  |
| Agency:                                                  | State Departm       | ent of Transportat | tion                        | Design Year                 | 2037                             |  |  |
| Project<br>Reference:                                    | XX-####-XXXX        |                    |                             | Area Type                   | Urban                            |  |  |
| City:                                                    | City                |                    |                             |                             |                                  |  |  |
| State:                                                   | XXXX                |                    |                             |                             |                                  |  |  |
| Date:                                                    | 11/1/2017           |                    |                             |                             |                                  |  |  |
| Analyst:                                                 | AJB                 |                    |                             |                             |                                  |  |  |
|                                                          | •                   |                    | <b>Crash Prediction Sum</b> | mary                        |                                  |  |  |
| Control<br>Strategy                                      | Crash Type          | Opening Year       | Design Year                 | Total Project Life<br>Cycle | AADT Within Prediction<br>Range? |  |  |
| Conventional                                             | Total               | 14.88              | 18.43                       | 349.36                      | Vec                              |  |  |
| Traffic Signal                                           | Fatal & Injury      | 6.96               | 8.75                        | 164.86                      | 163                              |  |  |
| Conventional                                             | Total               | 14.88              | 18.43                       | 349.36                      |                                  |  |  |
| Traffic Signal<br>(Alt)                                  | Fatal & Injury      | 6.96               | 8.75                        | 164.86                      | Yes                              |  |  |
| Minor Road                                               | Total               | 7.51               | 9.16                        | 174.82                      | No                               |  |  |
| (ramp) Stop                                              | Fatal & Injury      | 2.58               | 3.22                        | 60.88                       | NO                               |  |  |

#### Table 16. Example Print-Out of the Results RTI Tab.

The top portion of the page includes project information entered on previous tabs. The bottom section of the tab provides a crash-prediction summary for each of the selected control strategies. As with the Results tab from the at-grade scenario, the predicted total- and fatal-injury crash frequencies are displayed for opening year, design year, and total project life cycle. For example, in **Table 16**, the conventional traffic signal control strategy is anticipated to have 14.88 total and 6.96 fatal-injury

crashes during the opening year (2017), 18.43 total and 8.75 fatal-injury crashes during the design year (2037), and 349.36 total and 164.86 fatal-injury crashes over the project's lifecycle (2017–2037).

Similar to the *Results* tab, the final column (*AADT Within Prediction Range*) again indicates if the intersection's projected AADT is within the range used to develop the SPFs for the respective control strategy. For example, in **Table 16**, the *No* in the Minor Road (ramp) Stop-Control strategy indicates the AADT of the project exceeds the AADT range used to develop the minor road (ramp) Stop-Control SPF, and therefore, use the crash frequency predictions with caution.

## **DATA SOURCES**

## SAFETY PERFORMANCE FUNCTIONS

**Table 17** provides the sources for each at-grade intersection SPF contained in the SPICE tool.**Table 18**provides the sources for each ramp-terminal intersection SPFs.

| Control Type   | Safety Performance Function | # of Legs | Source             |
|----------------|-----------------------------|-----------|--------------------|
|                |                             | 4         | HSM (Chapter 10)   |
| Troffic Signal | On Rural Two-Lane Highway   | 4         | HSM (Chapter 11)   |
| ITAILIC Signal | On Urban and Suburban       | 3         | LIGNA (Chapter 12) |
|                | Arterial                    | 4         | HSWI (Chapter 12)  |
|                | On Rural Two Lana Highway   | 3         | USNA (Chapter 10)  |
|                | On Rural Two-Lane Highway   | 4         | HSWI (Chapter 10)  |
| Two-Way        | On Rural Multilana Highway  | 3         | LIGNA (Chapter 11) |
| Stop-Control   | On Rural Multilarie Highway | 4         | HSWI (Chapter 11)  |
|                | On Urban and Suburban       | 3         | USN (Chapter 12)   |
|                | Arterial                    | 4         | HSWI (Chapter 12)  |

#### Table 17. Sources of At-Grade Intersection SPFs Contained in the SPICE Tool.

#### Table 18. Sources of Ramp Terminal SPFs Contained in the SPICE Tool.

| Control Type                                                     | Safety Performance Function            | Source          |
|------------------------------------------------------------------|----------------------------------------|-----------------|
| Conventional Traffic Signal Four-leg terminals with diagonal ram |                                        | LICM Supplement |
| Two-Way StopControlled                                           | Four-leg terminals with diagonal ramps | HSIM Supplement |

## PART D CRASH MODIFICATION FACTORS

Table 19 provides the source of each of the CMFs contained in the SPICE Tool.

| Crash Modification<br>Factor                                          | Geometry       | Crash Type(s) Source     |                                                                                                   | Link                                                                    |  |
|-----------------------------------------------------------------------|----------------|--------------------------|---------------------------------------------------------------------------------------------------|-------------------------------------------------------------------------|--|
| Traffic Signal on Rural<br>Two-Lane Highway                           | 3-Legs         | Total Crashes            | CMF Clearinghouse                                                                                 | http://www.cmfclearinghouse.o<br>rg/detail.cfm?facid=325                |  |
| All-Way Stop on Rural<br>Two-Lane Highway                             | 4-Legs         | Total Crashes            | CMF Clearinghouse                                                                                 | http://www.cmfclearinghouse.o<br>rg/detail.cfm?facid=315                |  |
|                                                                       |                | Total Crashes            | HSM and Safety Effectiveness of                                                                   |                                                                         |  |
| Roundabout                                                            | 3- and 4-Legs  | Injury Crashes           | Converting Signalized<br>Intersections to Roundabouts<br>(TRB Paper) (2012)                       | Printed Documents                                                       |  |
| Displaced Left-Turn<br>(DLT)/Continuous<br>Flow Intersection<br>(CFI) | 4-Legs         | Total Crashes            | Development of Performance<br>Matrices for Innovative<br>Intersections and Interchanges<br>(UDOT) | https://www.udot.utah.gov/mai<br>n/uconowner.gf?n=2560102240<br>4950131 |  |
| Median U-Turn                                                         | 4 1 0 9 5      | Total Crashes            | NCHPP Poport 420                                                                                  | http://onlinepubs.trb.org/online                                        |  |
| (MUT)/Michigan Left                                                   | 4-Legs         | Injury Crashes           | NCHKP Report 420                                                                                  | pubs/nchrp/nchrp rpt 420.pdf                                            |  |
| Signalized Restricted                                                 |                | Total Crashes            | Safety Evaluation of Restricted                                                                   | https://www.fhwa.dot.gov/publi                                          |  |
| Crossing U-Turn 4-6 Lanes (RCUT)/Superstreet                          |                | Injury Crashes           | Crossing U-Turn Intersections<br>(FHWA-HRT-17-082)                                                | cations/research/safety/17082/1<br>7082.pdf                             |  |
| Unsignalized                                                          |                | Total Crashes            | CNAE Classianhausa                                                                                | http://www.cmfclearinghouse.o<br>rg/detail.cfm?facid=5556               |  |
| Turn (RCUT)/J-Turn                                                    | 3- and 4- Legs | Injury Crashes           | CIVIF Clearinghouse                                                                               | http://www.cmfclearinghouse.o<br>rg/detail.cfm?facid=5555               |  |
| Continuous Green-T                                                    |                | Total Crashes            | EHWA Safety Evaluation of                                                                         | https://www.fhwa.dot.gov/publi                                          |  |
| Intersection/Florida T                                                | 3- and 4- Legs | Fatal and Injury Crashes | Continuous Intersections (2016)                                                                   | cations/research/safety/16036/1<br>6036.pdf                             |  |
| Jughandles                                                            | 4-Legs         | Fatal and Injury Crashes | FHWA Traffic Performance of<br>Three Typical Designs of New<br>Jersey Jughandle Intersections     | http://www.fhwa.dot.gov/public<br>ations/research/safety/07032/         |  |
| Diverging Diamond                                                     |                | Total Crashes            | Safety Evaluation of Seven of                                                                     | http://docs.trh.org/prp/16                                              |  |
| Interchange (DDI)                                                     | -              | Injury Crashes           | the Earliest DDIs installed in the US (TRB paper) (2015)                                          | <u>5481.pdf</u>                                                         |  |

## Table 19. Source of Alternative Intersection Crash Modification Factors Contained in SPICE Tool.

## CASE STUDIES

## CASE STUDY #1. NEW PRIVATE ACCESS DRIVEWAY

Private Development Company A proposes a new residential development on a currently vacant plot of land adjacent to Route 500 in Concordville. The development plan, which includes 75 single-family homes, proposes access to Route 500 by a single, new intersection. The proposed development would open in 2018 and is being evaluated at a design year of 2024. **Figure 2** illustrates the location of the proposed site.

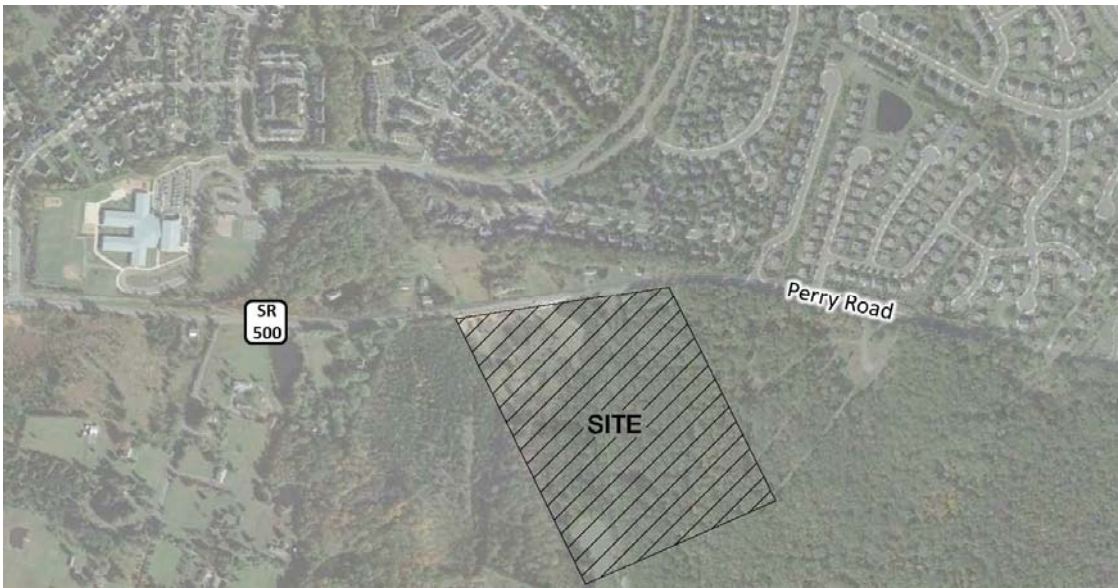

Original Photo: © 2014 Google® (modified by Kittelson & Associates, Inc.)

Figure 2. Case Study #1, Site Location.

Best described as a suburban area, the surrounding land uses include private residential developments, vacant plots, and an 18-hole golf course a half-mile to the east. This section of Route 500 is a two-lane, undivided arterial featuring curb-and-gutter, a shared-use path running along its north side, and a 35 mile-per-hour posted speed limit. It primarily serves as a means of accessing the adjacent private residential developments and experiences little through traffic. As the land directly opposite the proposed development on Route 500 is currently undeveloped, no intersections or site access points lie along the frontage of the proposed development. Consequently, a new access point to Route 500 is proposed, and analysts undertook an Intersection Control Evaluation (ICE) was undertaken.

While a proposed new intersection could conceivably consider any or all intersection types and control options, in this case the list of viable alternatives were vetted prior to a SPICE analysis. Through prior coordination, the State and the developer agreed to the following list of intersection-control strategies to asses further:

Two-way Stop-Control

- Traffic Signal
- Roundabout
- Continuous Green Tee

The SPICE tool was applied to help evaluate the three identified control strategies based on anticipated safety performance the SPICE tool was applied. The following steps were applied:

- 1. Review information provided on the *Introduction* tab.
- 2. Enter basic project information on the *Project Information* tab.
- 3. Select an evaluation type and enter information on *Control Strategy Selection* tab.
- 4. Enter data required to apply Part C CMFs on *At-Grade Inputs* tab.
- 5. Determine whether locally-developed SPF calibration factors or CMFs are available.
- 6. Review the crash frequencies predicted on the *Results* tab.

Each of these steps is then outlined.

Step #1: Review the information provided on the *Introduction* tab.

Prior to applying the SPICE tool, the information on the *Introduction* tab was reviewed.

Step #2: Enter basic project information on the Project Information tab.

As **Table 20** shows, the basic project information was entered on the *Project Information* tab to document which project was being analyzed.

#### Table 20. Case Study #1, Project Information Tab.

| Project Information |                                        |  |  |  |
|---------------------|----------------------------------------|--|--|--|
| Project Name:       | Concordville Residential Development   |  |  |  |
| Intersection:       | Route 500 (Perry Road)/Site Driveway A |  |  |  |
| Agency:             | State Department of Transportation     |  |  |  |
| Project Reference:  | XX-####-XXXX                           |  |  |  |
| City:               | Concordville                           |  |  |  |
| State:              | XXXX                                   |  |  |  |
| Date:               | 11/1/2017                              |  |  |  |
| Analyst:            | AJB                                    |  |  |  |

## Step #3: Select evaluation type and enter information on *Control Strategy Selection* tab.

After entering the basic project information, the at-grade intersection type was selected on the *Control Strategy Selection* tab. This selection determined the inputs required for the remainder of the analysis. **Table 21** illustrates the facility-level inputs entered into the tool. **Table 22** illustrates selection of control strategies to be included in the SPICE analysis. As determined in the preliminary stages of the ICE, only three control strategies are proposed for evaluation. All other control strategies were excluded from the evaluation by selecting *No* under the *Include* column at the bottom of the tab.

### Table 21. Case Study #1, Facility-Level Inputs.

| Intersection Type                              | At-Grade Intersections         |
|------------------------------------------------|--------------------------------|
| Analysis Year                                  | Opening and Design Year        |
| Opening Year                                   | 2018                           |
| Design Year                                    | 2024                           |
| Facility Type                                  | On Urban and Suburban Arterial |
| Facility Secondary Type (For Roundabouts Only) | Suburban                       |
| Number of Legs                                 | 3-leg                          |
| Opening Year - Major Road AADT                 | 16,000                         |
| Opening Year - Minor Road AADT                 | 1,000                          |
| Design Year - Major Road AADT                  | 20,000                         |
| Design Year - Minor Road AADT                  | 1,200                          |

### Table 22. Case Study #1, Select Control Strategy.

| Control Strategy                               | Include | Base Intersection |
|------------------------------------------------|---------|-------------------|
| Traffic Signal                                 | Yes     |                   |
| Traffic Signal (Alternative Configuration)     | No      |                   |
| Minor Road Stop                                | Yes     |                   |
| All-Way Stop (No SPF/CMF Available)            | No      |                   |
| 1-Lane Roundabout                              | Yes     | Traffic Signal    |
| 2-Lane Roundabout                              | Yes     | Traffic Signal    |
| Displaced Left-Turn (DLT)                      | No      | Traffic Signal    |
| Median U-Turn (MUT)                            | No      | Traffic Signal    |
| Signalized Restricted Crossing U-Turn (RCUT)   | No      | Traffic Signal    |
| Unsignalized Restricted Crossing U-Turn (RCUT) | No      | Minor Road Stop   |
| Continuous Green-T (CGT) Intersection          | No      | Traffic Signal    |
| Jughandle                                      | No      | Traffic Signal    |
| Other 1                                        | No      | Traffic Signal    |
| Other 2                                        | No      | Minor Road Stop   |

Step #4: Enter data required to apply Part C CMFs on *At-Grade Inputs* tab.

As **Table 23** shows, the number of anticipated turn lanes for each strategy evaluated was entered on the *At-Grade Inputs* tab to determine the appropriate Part C CMF to apply for each control strategy. As the AADT on each approach is anticipated to remain the same, regardless of the control strategy employed, the optional overrides for opening year and design year AADTs were left unaltered.

|                                                           |                        | Control Strategy  |                       |                      |                      |
|-----------------------------------------------------------|------------------------|-------------------|-----------------------|----------------------|----------------------|
| Input                                                     |                        | Traffic<br>Signal | Minor<br>Road<br>Stop | 1-lane<br>Roundabout | 2-lane<br>Roundabout |
| Number of Approaches with Left-Turn Lanes                 |                        | 1                 |                       |                      |                      |
| Number of Approaches with Right-Turn Lanes                | Additional<br>Required | 1                 |                       |                      |                      |
| Number of Uncontrolled Approaches with<br>Left-Turn Lanes | Strategy<br>Inputs     |                   | 1                     |                      |                      |
| Number of Uncontrolled Approaches with<br>Left-Turn Lanes |                        |                   | 0                     |                      |                      |

#### Table 23. Case Study #1, Part C CMF Inputs.

As this is a planning level-analysis, none of the default values at the bottom of the *At-Grade Inputs* tab were modified.

Step #5: Determine availability of locally developed SPF calibration factors or CMFs.

At the time of the project, no locally developed SPF calibration factors have been developed for the identified control strategies. As a result, no changes were made on the *Calibration* tab.

Step #6: Review the crash frequencies predicted on the *Results* tab.

**Table 24** illustrates the outputs on the *Results* tab.

| Results                                                  |                 |                  |                                |                             |                                  |
|----------------------------------------------------------|-----------------|------------------|--------------------------------|-----------------------------|----------------------------------|
| Summary of crash prediction results for each alternative |                 |                  |                                |                             |                                  |
| Project Information                                      |                 |                  |                                |                             |                                  |
| Project Name:                                            | Concordville Re | esidential Devel | opment                         | Intersection Type           | At-Grade Intersections           |
| Intersection:                                            | Route 500 (Per  | ry Road)/Site D  | riveway A                      | Opening Year                | 2018                             |
| Agency:                                                  | State Departm   | ent of Transport | tation                         | Design Year                 | 2024                             |
| Project<br>Reference:                                    | XX-####-XXXX    |                  |                                | Facility Type               | On Urban and Suburban Arterial   |
| City:                                                    | Concordville    |                  |                                | Number of Legs              | 3-leg                            |
| State:                                                   | XXXX            |                  |                                | 1-Way/2-Way                 | 2-way Intersecting 2-way         |
| Date:                                                    | 11/1/2017       |                  | # of Major Street<br>Lanes     | 5 or fewer                  |                                  |
| Analyst:                                                 | AJB             |                  | Major Street<br>Approach Speed | Less than 55 mph            |                                  |
|                                                          |                 |                  | Crash Prediction Su            | ummary                      |                                  |
| Control Strategy                                         | Crash Type      | Opening<br>Year  | Design Year                    | Total Project Life<br>Cycle | AADT Within Prediction<br>Range? |
| 1-lane                                                   | Total           | 0.99             | 1.32                           | 8.07                        | No                               |
| Roundabout                                               | Fatal & Injury  | 0.24             | 0.31                           | 1.93                        |                                  |
| 2-lane                                                   | Total           | 1.08             | 1.44                           | 8.83                        | Vas                              |
| Roundabout                                               | Fatal & Injury  | 0.16             | 0.20                           | 1.24                        | res                              |
| Minor Dood Store                                         | Total           | 0.90             | 1.21                           | 7.36                        | Var                              |
| Minor Koad Stop                                          | Fatal & Injury  | 0.36             | 0.47                           | 2.90                        | Yes                              |
| Troffic Cinnol                                           | Total           | 1.34             | 1.78                           | 10.90                       | Vac                              |
| Traffic Signal                                           | Fatal & Injury  | 0.53             | 0.69                           | 4.29                        | Yes                              |

#### Table 24. Case Study #1, Results.

The application of SPFs show a minor road Stop-controlled intersection is anticipated to result in the fewest total crashes over the lifecycle of the project and a two-lane roundabout is anticipated to have the fewest fatal and injury crashes over the lifecycle of the project relative to the other control strategies evaluated. Comparing the other control strategies, both roundabouts and the minor road Stop controlled intersection are expected to result in fewer crashes than a traffic signal.

## CASE STUDY #2. INTERSECTION IMPROVEMENT

The intersection of Route 19 (Sulaski Highway) and Route 380 (N Bridge Street) near Charleston is routinely identified as a high-crash location. A substantial number of crashes were reported at the intersection during the 3-year period of 2011-2013 – a total of 17 property damage only (PDO) crashes and 22 injury crashes. The number and proportion of rear-end crashes (56 percent) at the intersection indicates that one or multiple factors are causing this location to be high risk for rear-end crashes. There were also 5 left-turn crashes, despite protected left-turn signal phasing on all approaches. The fundamental safety issues at this intersection are related to the skew of the roadways and the poor operational performance resulting in long queues.

A recently conducted operational analysis determined the intersection currently operates at capacity with a level-of-service (LOS) *E* during the weekday p.m. peak period. Each through movement has volume that exceeds capacity. The long queues, in conjunction with the prevalence of "failure to give full attention" crash causes could indicate that unexpectedly slowed or stopped vehicles far in advance of this intersection are contributing to rear-end crashes. The purpose of the overall ICE is to enhance safety performance and reduce vehicular delays and queues. **Figure 3** illustrates the study intersection.

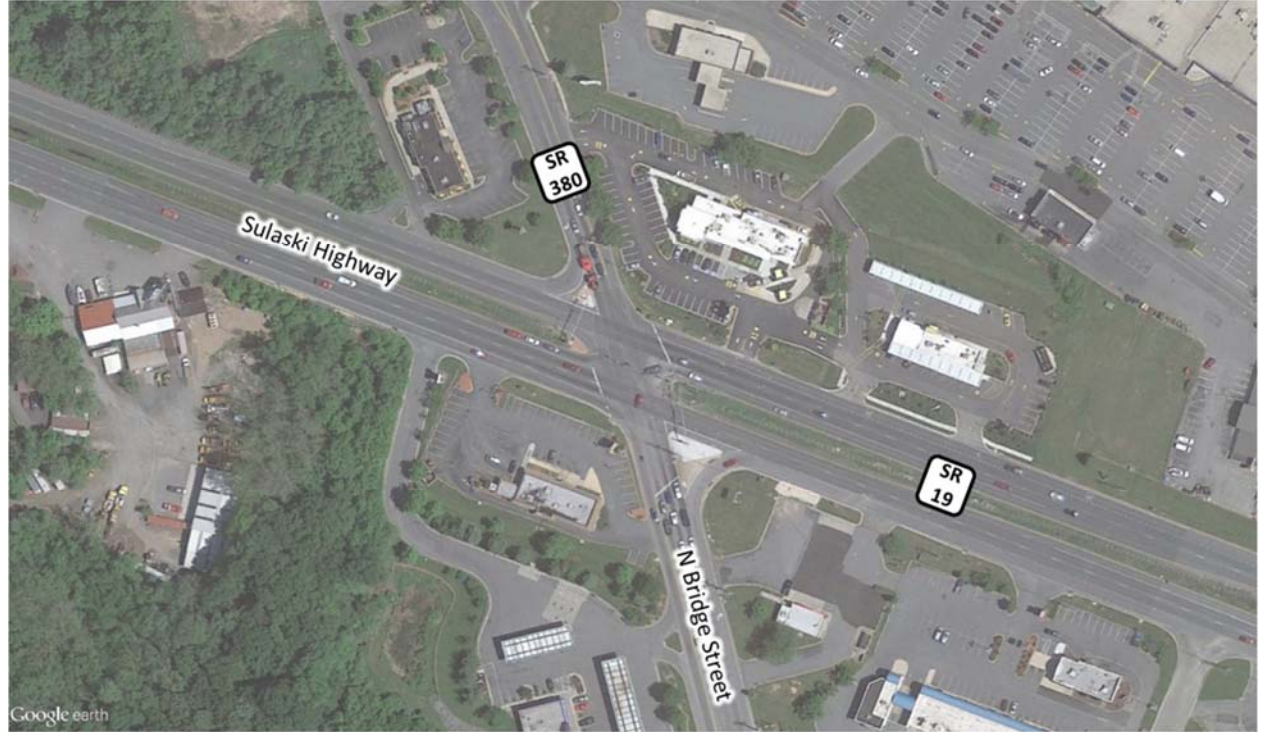

Original Photo: © 2013 Google<sup>®</sup> (modified by Kittelson & Associates, Inc.)

Figure 3. Case Study #2, Site Location.

Adjacent development makes many of the control strategies unfeasible. Considering right-of-way constraints and crash history at the intersection, the viable control strategies include:

- Traffic Signal (*existing*)
- Median U-Turn
- Signalized Restricted Crossing U-Turn (RCUT)
- Displaced Left-Turn (DLT)

Currently, channelized right-turn lanes are provided on northbound and southbound approaches; both of the turning lanes have a sufficiently large radius to allow relatively high-speed, yield-controlled turning movements.

To help evaluate the four identified control strategies based on anticipated safety performance the SPICE tool was applied. The following steps were applied:

- 1. Review information provided on the *Introduction* tab.
- 2. Enter basic project information on the *Project Information* tab.
- 3. Select an evaluation type and enter information on *Control Strategy Selection* tab.
- 4. Enter data required to apply Part C CMFs on *At-Grade Inputs* tab.
- 5. Determine availability of locally developed SPF calibration factors or CMFs.
- 6. Review crash frequencies predicted on the *Results* tab.

Each of these steps is outlined subsequently.

Step #1: Review the information provided on the *Introduction* tab.

Prior to applying the SPICE tool, the information on the *Introduction* tab was reviewed.

Step #2: Enter basic project information on the Project Information tab.

As **Table 25** shows, the basic project information was entered on the *Project Information* tab to document which project was being analyzed.

| Project Information |                                              |  |  |  |
|---------------------|----------------------------------------------|--|--|--|
| Project Name:       | SR 19/SR 380 Improvements                    |  |  |  |
| Intersection:       | SR 19 (Sulaski Hwy)/SR 380 (N Bridge Street) |  |  |  |
| Agency:             | State Department of Transportation           |  |  |  |
| Project Reference:  | XX-####-XXXX                                 |  |  |  |
| City:               | Charleston                                   |  |  |  |
| State:              | XXXX                                         |  |  |  |
| Date:               | 11/1/2017                                    |  |  |  |
| Analyst:            | AJB                                          |  |  |  |

#### Table 25. Case Study #2, Project Information Tab.

### Step #3: Select evaluation type and enter information on *Control Strategy Selection* tab.

After entering the basic project information, the at-grade intersection type was selected on the *Control Strategy Selection* tab. This selection determined the inputs required for the remainder of the analysis. **Table 26** illustrates the facility level inputs entered into the tool. **Table 27** illustrates the selection of control strategies to be included in the SPICE analysis. As determined in the preliminary stages of the ICE, only four control strategies are proposed for evaluation. All other control strategies were excluded from the evaluation by selecting *No* under the *Include* column at the bottom of the tab.

#### Table 26. Case Study #2, Facility Level Inputs.

| Intersection Type                              | At-Grade Intersections         |  |
|------------------------------------------------|--------------------------------|--|
| Analysis Year                                  | Opening and Design Year        |  |
| Opening Year                                   | 2020                           |  |
| Design Year                                    | 2025                           |  |
| Facility Type                                  | On Urban and Suburban Arterial |  |
| Facility Secondary Type (For Roundabouts Only) | Suburban                       |  |
| Number of Legs                                 | 4-leg                          |  |
| Opening Year - Major Road AADT                 | 40,000                         |  |
| Opening Year - Minor Road AADT                 | 24,000                         |  |
| Design Year - Major Road AADT                  | 43,000                         |  |
| Design Year - Minor Road AADT                  | 29,000                         |  |

| Control Strategy                               | Include | Base Intersection |
|------------------------------------------------|---------|-------------------|
| Traffic Signal                                 | Yes     |                   |
| Traffic Signal (Alternative Configuration)     | No      |                   |
| Minor Road Stop                                | No      |                   |
| All-Way Stop                                   | No      |                   |
| 1-Lane Roundabout                              | No      | Traffic Signal    |
| 2-Lane Roundabout                              | No      | Traffic Signal    |
| Displaced Left-Turn (DLT)                      | Yes     | Traffic Signal    |
| Median U-Turn (MUT)                            | Yes     | Traffic Signal    |
| Signalized Restricted Crossing U-Turn (RCUT)   | Yes     | Traffic Signal    |
| Unsignalized Restricted Crossing U-Turn (RCUT) | No      | Minor Road Stop   |
| Continuous Green-T (CGT) Intersection          | No      | Traffic Signal    |
| Jughandle                                      | No      | Traffic Signal    |
| Other 1                                        | No      | Traffic Signal    |
| Other 2                                        | No      | Minor Road Stop   |

#### Table 27. Case Study #2, Control Strategy Selection.

Step #4: Enter data required to apply Part C CMFs on *At-Grade Inputs* tab.

As **Table 28** shows, engineers entered the number of anticipated turn lanes for each strategy evaluated on the *At-Grade Inputs* tab to determine the appropriate Part C CMF to apply for each control strategy. As the AADT on each approach is anticipated to remain the same between control strategies, the optional overrides for opening year and design year AADTs of a traffic signal were left unaltered.

 Table 28. Case Study #2, Part C CMF Inputs.

|                                                              |                                                   |                   | Control                       | Strategy                |                    |
|--------------------------------------------------------------|---------------------------------------------------|-------------------|-------------------------------|-------------------------|--------------------|
| Input                                                        |                                                   | Traffic<br>Signal | Displaced Left-<br>Turn (DLT) | Median U-<br>Turn (MUT) | Signalized<br>RCUT |
| Number of Approaches with<br>Left-Turn Lanes                 |                                                   | 4                 |                               |                         |                    |
| Number of Approaches with<br>Right-Turn Lanes                | Additional Required<br>Control Strategy<br>Inputs | 4                 |                               |                         |                    |
| Number of Uncontrolled<br>Approaches with Left-Turn<br>Lanes |                                                   |                   |                               |                         |                    |
| Number of Uncontrolled<br>Approaches with Left-Turn<br>Lanes |                                                   |                   |                               |                         |                    |

As this is a planning-level analysis, none of the default values at the bottom of the *At-Grade Inputs* tab were modified.

Step #5: Determine availability of locally developed SPF calibration factors or CMFs.

A recent research study evaluated the safety performance of Median U-Turn intersections in this State, which led to the development of State-specific CMF values for overall (0.83) and fatal-injury crashes

(0.75). As these values differed from those derived for MUT intersections in NCHRP Report 420 (and used in the SPICE Tool), the CMF values for MUTs were overridden in the *Calibration* tab. **Table 29** shows this.

| Local CMFs                                                          |                 |             |                           |              |  |  |
|---------------------------------------------------------------------|-----------------|-------------|---------------------------|--------------|--|--|
| Optional - Override default CMFs with locally-developed or new CMFs |                 |             |                           |              |  |  |
| Control                                                             | Type of Crashes | Default CMF | Optional User<br>Override | Use<br>Value |  |  |
| Displaced Left Turn (DLT)                                           | Total           | 0.88        |                           | 0.88         |  |  |
| Displaced Left-Turn (DLT)                                           | Fatal-Injury    | 0.88        |                           | 0.88         |  |  |
| Nandian II Turn (NALIT)                                             | Total           | 0.85        | 0.83                      | 0.83         |  |  |
| Median O-Turn (MOT)                                                 | Fatal-Injury    | 0.70        | 0.75                      | 0.75         |  |  |
| Signalized Restricted Crossing U-Turn (RCUT), also                  | Total           | 0.85        |                           | 0.85         |  |  |
| known Superstreet                                                   | Fatal-Injury    | 0.78        |                           | 0.78         |  |  |

Table 29. Case Study #2, Overriding CMF Values with Locally Developed CMFs.

Step #6: Review the crash frequencies predicted on the *Results* tab.

Table 30 illustrates the outputs on the *Results* tab.

| Table 30. Case Study #2, Results |
|----------------------------------|
|----------------------------------|

| Results                                                  |                          |                 |                            |                                |                                  |  |
|----------------------------------------------------------|--------------------------|-----------------|----------------------------|--------------------------------|----------------------------------|--|
| Summary of crash prediction results for each alternative |                          |                 |                            |                                |                                  |  |
| Project Information                                      |                          |                 |                            |                                |                                  |  |
| Project Name:                                            | SR 19/SR 380 Ir          | mprovements     |                            | Intersection Type              | At-Grade Intersections           |  |
| Intersection:                                            | SR 19 (Sulaski H         | lwy)/SR 380 (N  | Bridge Street)             | Opening Year                   | 2020                             |  |
| Agency:                                                  | State Departmo           | ent of Transpor | tation                     | Design Year                    | 2025                             |  |
| Project<br>Reference:                                    | XX-####-XXXX             | ####-XXXX       |                            | Facility Type                  | On Urban and Suburban Arterial   |  |
| City:                                                    | Charleston               |                 |                            | Number of Legs                 | 4-legs                           |  |
| State:                                                   | XXXX                     |                 |                            | 1-Way/2-Way                    | 2-way Intersecting 2-way         |  |
| Date:                                                    | 11/1/2017                |                 | # of Major Street<br>Lanes | 5 or fewer                     |                                  |  |
| Analyst:                                                 | AJB                      | AJB             |                            | Major Street<br>Approach Speed | Less than 55 mph                 |  |
|                                                          | Crash Prediction Summary |                 |                            |                                |                                  |  |
| Control Strategy                                         | Crash Type               | Opening<br>Year | Design Year                | Total Project Life<br>Cycle    | AADT Within Prediction<br>Range? |  |
| Traffic Signal                                           | Total                    | 7.90            | 8.91                       | 50.43                          | Vor                              |  |
|                                                          | Fatal & Injury           | 2.81            | 3.18                       | 17.95                          | 163                              |  |
| Displaced Left-                                          | Total                    | 6.95            | 7.84                       | 44.38                          | N/A                              |  |
| Turn (DLT)                                               | Fatal & Injury           | 2.47            | 2.80                       | 15.80                          | N/A                              |  |
| Median U-Turn                                            | Total                    | 6.56            | 7.39                       | 41.86                          | N/A                              |  |
| (MUT)                                                    | Fatal & Injury           | 2.11            | 2.38                       | 13.47                          | N/A                              |  |
| Signalized PCUT                                          | Total                    | 6.72            | 7.57                       | 42.87                          | N/A                              |  |
| Signalized RCUT                                          | Fatal & Injury           | 2.19            | 2.48                       | 14.00                          | IN/A                             |  |

Despite using a locally calibrated fatal-injury crash CMF for MUT intersections that was higher than derived in NCHRP Report 420, the MUT intersection was still anticipated to have the lowest overall and

fatal-injury crash frequencies relative to the other three alternatives analyzed. However, both the Signalized RCUT and Displaced Left-Turn are anticipated to have a similar number of crashes over the life of the project. Given their relative similarities in predicted safety performance, other differentiating factors within the ICE (e.g., traffic operations, environmental impacts) will likely play a large role in determining the most appropriate control strategy.

## CASE STUDY #3. NEW INTERCHANGE

Burgeoning traffic demands along the outskirts of Pueblo have lead to oversaturation of several of interchanges along I-7. To help alleviate congestion, a new interchange between I-7 and Route 535 (Zermatt Road) is being proposed to reroute local trips within the network. **Figure 4** illustrates the site location, which currently features agriculutral land uses in all four quadrants. Engineers used regional traffic models for the opening year (2020) and the design year (2035) to develop traffic forecasts for the ramp terminals.

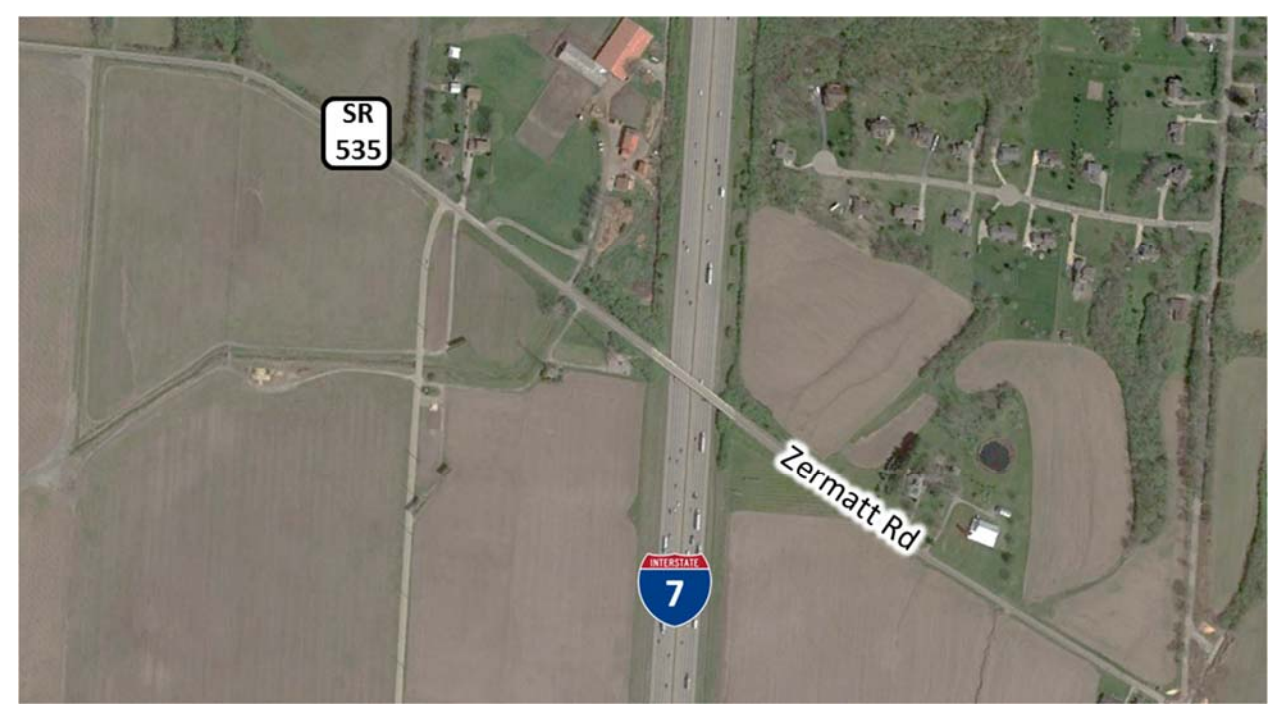

Original Photo: © 2016 Google<sup>®</sup> (modified by Kittelson & Associates, Inc.) Figure 4. Case Study #3, Site Location.

Currently, the two-lane overpass (Zermatt Road) over the eight-lane highway (I-7) is scheduled for a complete replacement. A diamond form has been chosen because there are no unique impediments to acquiring right-of-way in any of the quadrants. The only control strategy exluded from the evaluation is Stop control on the ramp terminals based on the high volume forecasts on Zermatt Road. Each of the other ramp terminal control strategies contained with the SPICE Tool were evaluated to determine their expected relative safety performnace:

- Conventional Traffic Signal
- Crossover Traffic Signal (of DDI)
- 1-Lane Roundabout
- 2-Lane Roundabout

The following steps were applied within the SPICE Tool:

- 1. Review information provided on *Introduction* tab.
- 2. Enter basic project information on *Project Information* tab.
- 3. Select an evaluation type and enter information on *Control Strategy Selection* tab.
- 4. Enter data required to apply Part C CMFs on Ramp Terminal Inputs tab.
- 5. Determine availability of locally developed SPF calibration factors or CMFs.
- 6. Review crash frequencies predicted on the *Results* tab.

Each of these steps is outlined subsequently.

Step #1: Review the information provided on *Introduction* tab.

Prior to applying the SPICE tool, the information on the *Introduction* tab was reviewed.

Step #2: Enter basic project information on *Project Information* tab.

As **Table 31** shows, the basic project information was entered on the *Project Information* tab to document which project was being analyzed.

| Project Information |                                    |  |  |  |
|---------------------|------------------------------------|--|--|--|
| Project Name:       | Zermatt Road Interchange           |  |  |  |
| Intersection:       | I-7/Route 535 (Zermatt Road)       |  |  |  |
| Agency:             | State Department of Transportation |  |  |  |
| Project Reference:  | XX-####-XXXX                       |  |  |  |
| City:               | Pueblo                             |  |  |  |
| State:              | XXXX                               |  |  |  |
| Date:               | 11/1/2017                          |  |  |  |
| Analyst:            | AJB                                |  |  |  |

Step #3: Select evaluation type and enter information on *Control Strategy Selection* tab.

After entering the basic project information, the ramp terminal intersection type was selected on the *Control Strategy Selection* tab. This selection determined the inputs required for the remainder of the analysis. **Table 32** illustrates the facility level inputs entered into the tool. **Table 33** illustrates the selection of control strategies to be included in the SPICE analysis.

| Intersection Type       | Ramp Terminal           |                  |
|-------------------------|-------------------------|------------------|
|                         | Intersections           |                  |
| Analysis Year           | Opening and Design Year |                  |
| Opening Year            | 2020                    |                  |
| Design Year             | 2035                    |                  |
| Freeway Orientation     | North-South             |                  |
| Агеа Туре               | Rural                   |                  |
| Opening Year AADT       | NB Ramp Terminal        | SB Ramp Terminal |
| Crossroad - Inside Leg  | 21500                   | 21000            |
| Crossroad - Outside Leg | 19700                   | 19500            |
| Exit Ramp               | 4500                    | 4000             |
| Entrance Ramp           | 3000                    | 3000             |
| Design Year AADT        | NB Ramp Terminal        | SB Ramp Terminal |
| Crossroad - Inside Leg  | 25000                   | 24500            |
| Crossroad - Outside Leg | 23400                   | 23300            |
| Exit Ramp               | 5000                    | 5000             |
| Entrance Ramp           | 3300                    | 3350             |

### Table 32. Case Study #3. Facility-Level Inputs.

#### Table 33. Case Study #3, Control Strategy Selection.

| Traffic Control (both intersections) | Include | Base Intersection           |
|--------------------------------------|---------|-----------------------------|
| Conventional Traffic Signal          | Yes     |                             |
| Conventional Traffic Signal (Alt)    | No      |                             |
| Crossover Traffic Signal (of DDI)    | Yes     |                             |
| Single-Point Diamond Traffic Signal  | No      |                             |
| Minor Road (ramp) Stop               | No      |                             |
| 1-lane Roundabout                    | No      | Minor Road (ramp) Stop      |
| 2-lane Roundabout                    | No      | Minor Road (ramp) Stop      |
| Other 1                              | No      | Conventional Traffic Signal |
| Other 2                              | No      | Minor Road (ramp) Stop      |

### Step #4: Enter data required to apply Part C CMFs on *Ramp Terminal Inputs* tab.

As **Table 34** shows, the number of anticipated crossroad lanes for the signalized control strategy was entered on the *Ramp Terminal Inputs* tab to determine the appropriate Part C CMF to apply. As the AADT on each approach is anticipated to remain the same between control strategies, the optional overrides for opening year and design year AADTs of a traffic signal were left unaltered.

#### Table 34. Case Study #3, Part C CMF Inputs.

| Alternative                                                                                 | Traffic                               | Signal           |
|---------------------------------------------------------------------------------------------|---------------------------------------|------------------|
|                                                                                             | 4-Leg Terminal w/ Diagonal Ramps (D4) |                  |
| Ramp Terminal                                                                               | NB Ramp Terminal                      | SB Ramp Terminal |
| Number of Crossroad Lanes                                                                   | 2                                     | 2                |
| Number of through traffic lanes that oppose the left-turn movement on inside crossroad leg  | 2                                     | 2                |
| Number of through traffic lanes that oppose the left-turn movement on outside crossroad leg | 0                                     | 0                |

As this is a planning level-analysis, none of the default values at the bottom of the *Ramp Terminal Inputs* tab were modified.

### Step #5: Determine availability of locally developed SPF calibration factors or CMFs.

At the time of the project, no locally developed SPF calibration factors have been developed for the identified control strategies. As a result, no changes were made on the *Calibration* tab.

Step #6: Review the crash frequencies predicted on the *ResultsRTI* tab.

**Table 35** illustrates the outputs on the *ResultsRTI* tab.

#### Table 35. Case Study #3, Results.

| Results                                                   |                                                                               |                                                             |                                                                   |                                                               |                             |  |
|-----------------------------------------------------------|-------------------------------------------------------------------------------|-------------------------------------------------------------|-------------------------------------------------------------------|---------------------------------------------------------------|-----------------------------|--|
| Summary of crash prediction results for each alternative  |                                                                               |                                                             |                                                                   |                                                               |                             |  |
| Project Information                                       |                                                                               |                                                             |                                                                   |                                                               |                             |  |
| Project Name:                                             | Zermatt Road I                                                                | nterchange                                                  |                                                                   | Intersection Type                                             | Ramp Terminal Intersections |  |
| Intersection:                                             | I-7/Route 535 (                                                               | Zermatt Road)                                               |                                                                   | Opening Year                                                  | 2020                        |  |
| Agency:                                                   | State Departme                                                                | ent of Transport                                            | ation                                                             | Design Year                                                   | 2035                        |  |
| Project Reference:                                        | XX-####-XXXX                                                                  |                                                             |                                                                   | Area Type                                                     | Rural                       |  |
| City:                                                     | Pueblo                                                                        |                                                             |                                                                   |                                                               |                             |  |
| State:                                                    | XXXX                                                                          | XXXX                                                        |                                                                   |                                                               |                             |  |
| Date:                                                     | 11/1/2017                                                                     |                                                             |                                                                   |                                                               |                             |  |
| Analyst: AJB                                              |                                                                               |                                                             |                                                                   |                                                               |                             |  |
| Crash Prediction Summary                                  |                                                                               |                                                             |                                                                   |                                                               |                             |  |
| Control Strategy                                          | Crash Type                                                                    | Opening                                                     | Design                                                            | Total Project Life                                            | AADT Within range?          |  |
|                                                           |                                                                               | Year                                                        | Year                                                              | Cycle                                                         |                             |  |
| Conventional Traffic Signal                               | Total                                                                         | 0 7/                                                        |                                                                   |                                                               |                             |  |
|                                                           |                                                                               | 8.74                                                        | 10.92                                                             | 157.02                                                        | Yes                         |  |
|                                                           | Fatal & Injury                                                                | 3.28                                                        | 10.92<br>4.11                                                     | 157.02<br>59.03                                               | Yes                         |  |
| Crossover Traffic Signal (of                              | Fatal & Injury<br>Total                                                       | 3.28<br>5.85                                                | 10.92<br>4.11<br>7.31                                             | 157.02<br>59.03<br>105.21                                     | Yes                         |  |
| Crossover Traffic Signal (of DDI)                         | Fatal & Injury<br>Total<br>Fatal & Injury                                     | 8.74<br>3.28<br>5.85<br>1.93                                | 10.92<br>4.11<br>7.31<br>2.43                                     | 157.02<br>59.03<br>105.21<br>34.83                            | Yes N/A                     |  |
| Crossover Traffic Signal (of<br>DDI)                      | Fatal & Injury<br>Total<br>Fatal & Injury<br>Total                            | 8.74<br>3.28<br>5.85<br>1.93<br>1.84                        | 10.92           4.11           7.31           2.43           2.30 | 157.02<br>59.03<br>105.21<br>34.83<br>33.12                   | Yes N/A                     |  |
| Crossover Traffic Signal (of<br>DDI)<br>1-Lane Roundabout | Fatal & Injury<br>Total<br>Fatal & Injury<br>Total<br>Fatal & Injury          | 8.74       3.28       5.85       1.93       1.84       0.32 | 10.92<br>4.11<br>7.31<br>2.43<br>2.30<br>0.41                     | 157.02<br>59.03<br>105.21<br>34.83<br>33.12<br>5.76           | Yes N/A N/A                 |  |
| Crossover Traffic Signal (of<br>DDI)<br>1-Lane Roundabout | Fatal & Injury<br>Total<br>Fatal & Injury<br>Total<br>Fatal & Injury<br>Total | 8.74<br>3.28<br>5.85<br>1.93<br>1.84<br>0.32<br>No SPF      | 10.92<br>4.11<br>7.31<br>2.43<br>2.30<br>0.41<br>No SPF           | 157.02<br>59.03<br>105.21<br>34.83<br>33.12<br>5.76<br>No SPF | Yes N/A N/A                 |  |

Application of the SPFs and CMFs show that a 1-Lane roundabout ramp terminal is predicted to have fewer total and fatal and injury crashes than a conventional traffic signal or crossover traffic signal (of

DDI). The 2-Lane roundabout alternative cannot be evaluated in this scenario because of the lack of an available CMF or SPF for this location.

## CASE STUDY #4. EXISTING TWO-WAY STOP WITH SAFETY AND CAPACITY ISSUES

A corridor study of State Route 625 in Rickman evidenced the four-legged, Stop-controlled intersection of Route25/Route 625 currently operates at level-of-service (LOS) *F* during the weekday a.m. and weekday p.m. peak hours. A review of the historical crash data also showed a pattern of angle crashes between minor and major approach movements. The study intersection lies just east of Cookeville, and aside from the small residential community to the east, the surrounding area primarily consists of farmland. Land uses directly adjacent to the study intersection include low-density farmlands. The purpose of the overall ICE is to determine if a different control strategy would help alleviate these existing issues, as well as accommodate anticipated future growth in the region. **Figure 5** illustrates the study intersection.

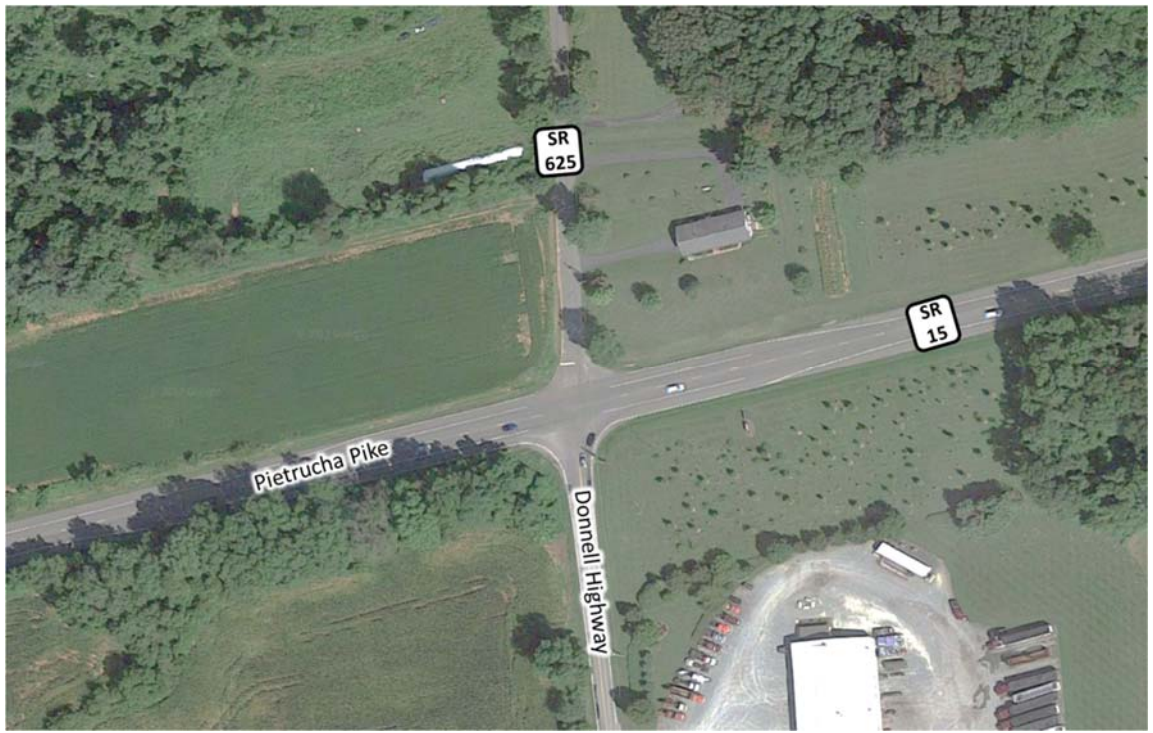

Original Photo: © 2014 Google<sup>®</sup> (modified by Kittelson & Associates, Inc.)

Figure 5. Case Study #4, Site Location.

The preliminary analyses evidenced that many intersection-control types would not be suitable given the two-lane, rural nature of Route 15 and Route 525 in the region. The turning movement counts and crash history at the intersection lent themselves to three intersection-control strategies:

- Two-way Stop-control (*existing*)
- Traffic Signal
- Roundabout

The existing two-way Stop-control strategy was included in the analyses in the event neither of the two proposed control strategies offered improvements to existing conditions or further vetting evidenced they were not viable.

The SPICE Tool was applied to help evaluate the three identified control strategies based on anticipated safety performance. The following steps were applied:

- 1. Review information provided on the *Introduction* tab.
- 2. Enter basic project information on the *Project Information* tab.
- 3. Select an evaluation type and enter information on *Control Strategy Selection* tab.
- 4. Enter data required to apply Part C CMFs on *At-Grade Inputs* tab.
- 5. Determine whether locally developed SPF calibration factors or CMFs are available.
- 6. Review the crash frequencies predicted on the *Results* tab.

The following outlines each of these steps.

Step #1: Review information provided on the *Introduction* tab.

Prior to applying the SPICE Tool, the information on the *Introduction* tab was reviewed.

Step #2: Enter basic project information on the *Project Information* tab.

As **Table 36** shows, the basic project information was entered on the *Project Information* tab to document which project was being analyzed.

#### Table 36. Case Study #4, Project Information Tab.

| Project Information |                                             |  |  |
|---------------------|---------------------------------------------|--|--|
| Project Name:       | SR 15/SR 525 Improvements                   |  |  |
| Intersection:       | SR 15 (Pietrucha Pike)/SR 525 (Donnell Hwy) |  |  |
| Agency:             | State Department of Transportation          |  |  |
| Project Reference:  | XX-####-XXXX                                |  |  |
| City:               | Rickman                                     |  |  |
| State:              | XXXX                                        |  |  |
| Date:               | 11/1/2017                                   |  |  |
| Analyst:            | AJB                                         |  |  |

## Step #3: Select evaluation type and enter information on *Control Strategy Selection* tab.

After entering the basic project information, the intersection type was selected on the *Control Strategy Selection* tab. This selection determined the inputs required for the remainder of the analysis. **Table 37** illustrates the facility level inputs entered into the tool. **Table 38** illustrates the selection of control strategies to be included in the SPICE analysis. As determined in the preliminary stages of the ICE, only three control strategies are being proposed for evaluation. All other control strategies were excluded from the evaluation by selecting *No* under the *Include* column at the bottom of the tab.

### Table 37. Case Study #4, Facility Level Inputs.

| Intersection Type              | At-Grade Intersections    |  |
|--------------------------------|---------------------------|--|
| Analysis Year                  | Opening and Design Year   |  |
| Opening Year                   | 2018                      |  |
| Design Year                    | 2020                      |  |
| Facility Type                  | On Rural Two Lane Highway |  |
| Number of Legs                 | 4-leg                     |  |
| Opening Year - Major Road AADT | 10,000                    |  |
| Opening Year - Minor Road AADT | 2,200                     |  |
| Design Year - Major Road AADT  | 10,500                    |  |
| Design Year - Minor Road AADT  | 2,400                     |  |

#### Table 38. Case Study #4, Control Strategy Selection.

| Control Strategy                               | Include | Base Intersection |  |  |
|------------------------------------------------|---------|-------------------|--|--|
| Traffic Signal                                 | Yes     |                   |  |  |
| Traffic Signal (Alternative Configuration)     | No      |                   |  |  |
| Minor Road Stop                                | Yes     |                   |  |  |
| All-Way Stop                                   | No      |                   |  |  |
| 1-Lane Roundabout                              | Yes     | Minor Road Stop   |  |  |
| 2-Lane Roundabout (No SPF/CMF Available)       | No      |                   |  |  |
| Displaced Left-Turn (DLT)                      | No      | Traffic Signal    |  |  |
| Median U-Turn (MUT)                            | No      | Traffic Signal    |  |  |
| Signalized Restricted Crossing U-Turn (RCUT)   | No      | Traffic Signal    |  |  |
| Unsignalized Restricted Crossing U-Turn (RCUT) | No      | Minor Road Stop   |  |  |
| Continuous Green-T (CGT) Intersection          | No      | Traffic Signal    |  |  |
| Jughandle                                      | No      | Traffic Signal    |  |  |
| Other 1                                        | No      | Traffic Signal    |  |  |
| Other 2                                        | No      | Minor Road Stop   |  |  |

Step #4: Enter data required to apply Part C CMFs on *At-Grade Inputs* tab.

As **Table 39** shows, the number of anticipated turn lanes for each strategy evaluated was entered on the *At-Grade Inputs* tab to determine the appropriate Part C CMF to apply for each control strategy. As the AADT on each approach is anticipated to remain the same between control strategies, the optional overrides for opening year and design year AADTs of a traffic signal were left unaltered.

|                                                           |                            | Control Strategy  |                    |                      |
|-----------------------------------------------------------|----------------------------|-------------------|--------------------|----------------------|
| Input                                                     |                            | Traffic<br>Signal | Minor<br>Road Stop | 1-lane<br>Roundabout |
| Number of Approaches with Left-Turn Lanes                 |                            | 2                 |                    |                      |
| Number of Approaches with Right-Turn Lanes                | Additional<br>Required     | 2                 |                    |                      |
| Number of Uncontrolled Approaches with Left-Turn<br>Lanes | Control<br>Strategy Inputs |                   | 2                  |                      |
| Number of Uncontrolled Approaches with Left-Turn<br>Lanes |                            |                   | 2                  |                      |

#### Table 39. Case Study #4, Part C CMF Inputs.

Given the rural nature of the study intersection, the intersection would likely remain without roadway lighting under the current two-way Stop-control. As such, the planning-level Part C CMF input for intersection lighting was overridden at the bottom of the tab. **Table 40** shows the Part C CMF input in the *At-Grade Inputs* tab.

|                                                                | Control Strategy                        |                   |                    |                      |
|----------------------------------------------------------------|-----------------------------------------|-------------------|--------------------|----------------------|
| Input                                                          |                                         | Traffic<br>Signal | Minor<br>Road Stop | 1-lane<br>Roundabout |
|                                                                | Highway Safety Manual Part C CMF Inputs |                   |                    |                      |
| Skew Angle                                                     |                                         | N/A               | 0                  | N/A                  |
| Lighting Present                                               |                                         | Yes               | No                 |                      |
| # of Approaches Permissive LT Signal                           |                                         | 0                 |                    |                      |
| # of Approaches Perm/Protected LT                              | •                                       |                   |                    |                      |
| Signal Phasing                                                 |                                         | 0                 |                    |                      |
| # of Approaches Protected LT Signal<br>Phasing                 |                                         | 0                 |                    |                      |
| Number of Approaches with Right-<br>Turn-on-Red Prohibited     |                                         | 0                 |                    |                      |
| Red Light Cameras Present                                      |                                         | No                |                    |                      |
| Number of Major Street Through                                 |                                         | 0                 |                    |                      |
| Lanes                                                          | A yellow cell indicates the value       | 0                 |                    |                      |
| Number of Minor Street Lanes                                   | may be used in the SPF                  | 0                 |                    |                      |
| Pedestrian Volume by Activity Level                            | computation                             | Low (50)          |                    |                      |
| User-Specified Sum of all daily<br>pedestrian crossing volumes |                                         | 50                |                    |                      |
| Max # of Lanes Crossed by<br>Pedestrians                       |                                         | 5                 |                    |                      |
| Number of Bus Stops within 1,000 ft of Intersection            |                                         | 0                 |                    |                      |
| Schools within 1,000 ft of intersection                        |                                         | No                |                    |                      |
| Number of Alcohol Sales                                        |                                         |                   |                    |                      |
| Establishments within 1,000 ft of                              |                                         | 0                 |                    |                      |
| Intersection                                                   |                                         |                   |                    |                      |

#### Table 40. Case Study #4, Overriding Default Part C CMF Inputs.

Step #5: Determine availability of locally developed SPF calibration factors or CMFs.

At the time of the project, no locally developed SPF calibration factors have been developed for the identified control strategies. As a result, no changes were made on the *Calibration* tab.

Step #6: Review the crash frequencies predicted on the *Results* tab.

**Table 41** illustrates the outputs on the *Results* tab.

| Results                  |                                                          |                           |                                |                             |                                  |  |
|--------------------------|----------------------------------------------------------|---------------------------|--------------------------------|-----------------------------|----------------------------------|--|
|                          | Summary of crash prediction results for each alternative |                           |                                |                             |                                  |  |
| Project Information      |                                                          |                           |                                |                             |                                  |  |
| Project Name:            | SR 15/SR 525 Ir                                          | SR 15/SR 525 Improvements |                                | Intersection Type           | At-Grade Intersections           |  |
| Intersection:            | SR 15 (Pietrucha Pike)/SR 525 (Donnell Hwy)              |                           | Opening Year                   | 2018                        |                                  |  |
| Agency:                  | State Department of Transportation                       |                           | Design Year                    | 2020                        |                                  |  |
| Project<br>Reference:    | XX-####-XXXX                                             |                           | Facility Type                  | On Rural Two Lane Highway   |                                  |  |
| City:                    | Rickman                                                  | Rickman                   |                                | Number of Legs              | 4-leg                            |  |
| State:                   | XXXX                                                     |                           | 1-Way/2-Way                    | 2-way Intersecting 2-way    |                                  |  |
| Date:                    | 11/1/2017                                                |                           | # of Major Street<br>Lanes     | 5 or fewer                  |                                  |  |
| Analyst:                 | AJB                                                      |                           | Major Street<br>Approach Speed | Less than 55 mph            |                                  |  |
| Crash Prediction Summary |                                                          |                           |                                |                             |                                  |  |
| Control Strategy         | Crash Type                                               | Opening<br>Year           | Design Year                    | Total Project Life<br>Cycle | AADT Within Prediction<br>Range? |  |
| 1-lane                   | Total                                                    | 0.59                      | 0.64                           | 1.84                        | N/A                              |  |
| Roundabout               | Fatal & Injury                                           | 0.11                      | 0.12                           | 0.36                        |                                  |  |
| Minor Road Stop          | Total                                                    | 2.03                      | 2.20                           | 6.34                        | Vor                              |  |
|                          | Fatal & Injury                                           | 0.87                      | 0.95                           | 2.73                        | Tes                              |  |
| Traffic Signal           | Total                                                    | 3.81                      | 3.99                           | 11.69                       | Voc                              |  |
|                          | Fatal & Injury                                           | 1.29                      | 1.36                           | 3.97                        | 165                              |  |

#### Table 41. Case Study #4, Results.

The crash predictions show a single-lane roundabout is anticipated to result in approximately 29 percent and 16 percent of the total crashes predicted for the minor road stop control and traffic signal control strategies, respectively, over the lifecycle of the project. It is also forecast to have approximately 87 percent fewer fatal and injury crashes over the lifecycle of the project relative to the minor road Stop-control and 91 percent fewer fatal and injury crashes relative to the traffic signal.

## For More Information:

Visit [https://safety.fhwa.dot.gov/intersection/ice/]

## FHWA, Office of Safety

Jeffrey Shaw jeffrey.shaw@dot.gov 708-283-3524